Dell Latitude E5470 Manual do proprietário

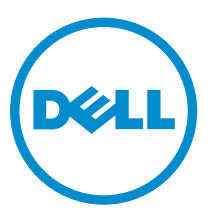

Modelo regulamentar: P62G Tipo regulamentar: P62G001

## Notas, avisos e advertências

**NOTA:** Uma NOTA indica informações importantes para melhor utilizar o computador.

AVISO: Um AVISO indica potenciais danos do hardware ou a perda de dados e explica como evitar o problema.

ADVERTÊNCIA: Uma ADVERTÊNCIA indica potenciais danos no equipamento, lesões pessoais ou mesmo morte.

**Copyright** © **2016 Dell Inc. Todos os direitos reservados.** Este produto está protegido por leis de copyright e de propriedade intelectual dos EUA e internacionais. Dell e o logótipo da Dell são marcas comerciais da Dell Inc. nos Estados Unidos e/ou noutras jurisdições. Todas as outras marcas e nomes aqui mencionados podem ser marcas comerciais das respetivas empresas.<sup>™</sup>

2016 - 05

Rev. A01

# Índice

| 1 Trabalhar no computador                                              | 6  |
|------------------------------------------------------------------------|----|
| Instruções de segurança                                                | 6  |
| Antes de efectuar qualquer procedimento no interior do computador      | 7  |
| Desligar o computador                                                  | 7  |
| Após efectuar qualquer procedimento no interior do computador          | 8  |
| 2 Retirar e instalar componentes                                       | 9  |
| Ferramentas recomendadas                                               | 9  |
| Instalação do cartão SIM (Subscriber Identity Module)                  | 9  |
| Remoção do cartão SIM (Subscriber Identity Module)                     |    |
| Retirar a tampa da base                                                |    |
| Instalar a tampa da base                                               |    |
| Retirar a bateria                                                      |    |
| Instalação da bateria                                                  |    |
| Remover o conjunto da unidade de disco rígido                          |    |
| Retire a unidade de disco rígido do suporte da unidade de disco rígido |    |
| Instalação da unidade de disco rígido no respetivo suporte             |    |
| Instalar o conjunto da unidade de disco rígido                         | 14 |
| Instalar o M.2 SSD opcional                                            |    |
| Retirar a unidade de estado sólido (SSD) M.2 opcional                  |    |
| Instalar o PCIe SSD opcional                                           | 15 |
| Retirar a placa PCIe SSD opcional                                      |    |
| Retirar o módulo de memória                                            | 15 |
| Instalar o módulo de memória                                           |    |
| Remover a placa WLAN                                                   |    |
| Instalar a placa WLAN                                                  |    |
| Retirar a placa WWAN                                                   | 17 |
| Instalar a placa WWAN                                                  | 17 |
| Remoção da porta do conector de alimentação                            |    |
| Instalação da porta do conector de alimentação                         |    |
| Remover o teclado                                                      |    |
| Instalar o teclado                                                     |    |
| Retirar o conjunto do ecrã                                             |    |
| Instalar o conjunto do ecrã                                            | 21 |
| Remover a dock frame                                                   |    |
| Instalar a dock frame                                                  |    |
| Retirar a placa do leitor de SmartCard opcional                        |    |
| Instalar a placa do leitor de SmartCard opcional                       | 23 |

| Instalar a placa do leitor de impressão digital opcional                        | 24 |
|---------------------------------------------------------------------------------|----|
|                                                                                 |    |
| Remover a placa de LEDs                                                         | 24 |
| Instalar a placa de LEDs                                                        | 25 |
| Remover o conjunto do dissipador de calor                                       | 25 |
| Instalar o conjunto do dissipador de calor                                      | 26 |
| Retirar os altifalantes                                                         | 26 |
| Instalar os altifalantes                                                        | 27 |
| Remover a placa de sistema                                                      | 27 |
| Instalar a placa de sistema                                                     | 28 |
| Retirar a bateria de célula tipo moeda                                          | 28 |
| Instalar a bateria de célula tipo moeda                                         | 29 |
| 3 Opções da configuração do sistema                                             | 30 |
| Sequência de arranque                                                           | 30 |
| Teclas de navegação                                                             | 30 |
| Descrição geral da Configuração do sistema                                      | 31 |
| Aceder à Configuração do sistema                                                | 31 |
| Opções do ecrã geral                                                            | 31 |
| Opções do ecrã de configuração do sistema                                       | 32 |
| Opções do ecrã de vídeo                                                         | 34 |
| Opções do ecrã de segurança                                                     | 35 |
| Opções do ecrã de arranque seguro                                               | 37 |
| Opções do ecrã das extensões da proteção do software Intel                      | 37 |
| Opções do ecrã de desempenho                                                    | 38 |
| Opções do ecrã de gestão de energia                                             |    |
| Opções do ecrã de comportamento do POST                                         | 41 |
| Opções do ecrã de suporte da virtualização                                      | 42 |
| Opções do ecrã Wireless                                                         | 42 |
| Opções do ecrã de manutenção                                                    | 43 |
| Opções do ecrã de eventos do sistema                                            | 43 |
| Actualizar o BIOS                                                               | 44 |
| Palavra-passe do sistema e de configuração                                      | 44 |
| Atribuir uma palavra-passe do sistema e uma palavra-passe de configuração       | 45 |
| Eliminar ou alterar uma palavra-passe do sistema e/ou de configuração existente | 46 |
| 4 Especificações técnicas                                                       | 47 |
| Especificações do sistema                                                       | 47 |
| Especificações do processador                                                   | 47 |
| Especificações da memória                                                       | 48 |
| Especificações de armazenamento                                                 | 48 |
| Especificações de áudio                                                         | 48 |

| Contactar a Dell                                                  |    |
|-------------------------------------------------------------------|----|
|                                                                   | 50 |
| Luzes de estado da bateria                                        | 57 |
| Luzes de estado do dispositivo                                    | 56 |
| Diagnóstico de avaliação otimizada do sistema pré-arranque (ePSA) |    |
| Diagnóstico                                                       | 55 |
| Especificações ambientais                                         | 54 |
| Especificações físicas                                            | 53 |
| Especificações do adaptador de CA                                 | 53 |
| Especificações da bateria                                         | 52 |
| Especificações do painel tátil                                    | 52 |
| Especificações do teclado                                         | 52 |
| Especificações do monitor                                         | 50 |
| Leitor de smart card sem contactos                                |    |
| Especificações de porta e conector                                | 50 |
| Especificações de comunicação                                     | 49 |
| Especificações da câmara                                          |    |
| Especificações de vídeo                                           |    |

### Trabalhar no computador

#### Instruções de segurança

Utilize as seguintes directrizes de segurança para ajudar a proteger o computador de potenciais danos, e para ajudar a assegurar a sua segurança pessoal. Salvo indicação em contrário, cada procedimento neste documento pressupõe a existência das seguintes condições:

- Leu as informações de segurança fornecidas com o computador.
- É possível substituir ou, se adquirido em separado, instalar um componente ao efectuar o procedimento de remoção na ordem inversa.

ADVERTÊNCIA: Desconecte a totalidade das fontes de alimentação eléctrica antes de proceder à abertura de tampas ou painéis do computador. Após terminar os trabalhos no interior do computador, apenas conecte a fonte de alimentação eléctrica após ter colocado a totalidade das tampas, painéis e parafusos.

ADVERTÊNCIA: Antes de trabalhar no interior do computador, leia as informações de segurança fornecidas com o mesmo. Para obter informações adicionais sobre melhores práticas de segurança, consulte a página principal de Conformidade regulamentar em www.dell.com/ regulatory\_compliance.

AVISO: Muitas das reparações só podem ser efectuadas por um técnico de assistência qualificado. Apenas deverá efectuar a resolução de problemas e algumas reparações simples, conforme autorizado na documentação do produto ou como orientado pelo serviço de assistência on-line ou por telefone e pela equipa de suporte. Os danos causados por assistência não autorizada pela Dell não são abrangidos pela garantia. Leia e siga as instruções sobre segurança fornecidas com o produto.

AVISO: Para evitar descargas electrostáticas, ligue-se à terra utilizando uma faixa de terra para pulso ou tocando periodicamente numa superfície metálica não pintada, tal como um conector na parte posterior do computador.

AVISO: Manuseie cuidadosamente os componentes e as placas. Não toque nos componentes ou nos contactos da placa. Segure a placa pelas extremidades ou pelo suporte metálico de instalação. Segure nos componentes, como um processador, pelas extremidades e não pelos pinos.

AVISO: Quando desligar um cabo, puxe pelo respectivo conector ou pela patilha e não pelo próprio cabo. Alguns cabos possuem conectores com patilhas de bloqueio. Se estiver a desligar este tipo de cabo, prima as patilhas de bloqueio antes de desligar o cabo. À medida que puxa os conectores, mantenha-os alinhados para evitar que os pinos do conector dobrem. Do mesmo modo, antes de ligar um cabo, certifique-se de ambos os conectores estão correctamente orientados e alinhados.

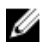

NOTA: Pode haver diferenças de aparência entre a cor do computador e determinados componentes em relação aos apresentados nas ilustrações deste documento.

# Antes de efectuar qualquer procedimento no interior do computador

Para evitar danificar o computador, execute os seguintes passos antes de começar a efectuar qualquer procedimento no interior do mesmo.

- 1. Certifique-se de que segue o Instruções de segurança.
- 2. Certifique-se de que a superfície de trabalho é plana e que está limpa para evitar que a tampa do computador fique riscada.
- 3. Desligue o computador, consulte <u>Desligar o computador</u>.

### $\Delta$ AVISO: Para desligar um cabo de rede, desligue primeiro o cabo do computador e, em seguida, desligue o cabo do dispositivo de rede.

- 4. Desligue todos os cabos de rede do computador.
- 5. Desligue o computador e todos os dispositivos a ele ligados das respectivas tomadas eléctricas.
- 6. Pressione sem soltar o botão de alimentação enquanto o computador é desligado para ligar a placa de sistema à terra.
- 7. Retire a tampa.

AVISO: Antes de tocar em qualquer parte interior do computador, ligue-se à terra tocando numa superfície metálica não pintada, tal como o metal na parte posterior do computador. Enquanto trabalha, toque periodicamente numa superfície metálica não pintada para dissipar a electricidade estática, uma vez que esta pode danificar os componentes internos.

#### Desligar o computador

AVISO: Para evitar a perda de dados, guarde e feche todos os ficheiros abertos e saia de todos os programas abertos antes de desligar o computador.

- **1.** Para desligar o computador:
  - No Windows 10 (com um dispositivo táctil ou um rato):
    - 1. Clique ou toque no
    - 2. Clique ou toque no  $\bigcirc$  depois clique ou toque em **Encerrar**.
  - No Windows 8 (com um dispositivo táctil ou um rato):
    - 1. Passe o dedo a partir da margem direita do ecrã, abra o menu **Atalhos** e seleccione **Definições**.
    - 2. Toque no  $\bigcirc$  e depois seleccione **Encerrar**
  - No Windows 8 (com um rato):
    - 1. Aponte para o canto superior direito do ecrã e clique em Definições.
    - 2. Clique no  $\bigcirc$  e depois seleccione **Encerrar**.
  - No Windows 7:
    - 1. Clique em Iniciar

- 2. Clique em Encerrar.
- Certifique-se de que o computador e todos os dispositivos anexados se encontram desligados. Se o computador e os dispositivos a estes ligados não se tiverem desligado automaticamente quando encerrou o sistema operativo, mantenha premido o botão de alimentação durante cerca de 6 segundos para os desligar.

# Após efectuar qualquer procedimento no interior do computador

Uma vez concluído o procedimento de reposição do componente, certifique-se de que liga os dispositivos externos, placas e cabos antes de ligar o computador.

### AVISO: Para evitar danos no computador, utilize apenas a bateria designada para este computador Dell. Não utilize baterias específicas de outros computadores Dell.

- **1.** Ligue todos os dispositivos externos, tais como um replicador de portas ou uma base de multimédia, e volte a colocar todas as placas, como por exemplo, uma ExpressCard.
- 2. Ligue todos os cabos de telefone ou de rede ao computador.

# AVISO: Para ligar um cabo de rede, ligue em primeiro lugar o cabo ao dispositivo de rede e, em seguida, ligue-o ao computador.

- **3.** Volte a colocar a bateria.
- 4. Volte a colocar a tampa da base.
- 5. Ligue o computador e todos os dispositivos anexados às respectivas tomadas eléctricas.
- 6. Ligue o computador.

## Retirar e instalar componentes

Esta secção fornece informações detalhadas sobre como retirar ou instalar os componentes do computador.

#### Ferramentas recomendadas

Os procedimentos descritos neste documento requerem as seguintes ferramentas:

- Chave de parafusos de ponta chata pequena
- Chave de parafusos Phillips #0
- Chave de parafusos Phillips #1
- Pequeno instrumento de plástico pontiagudo

#### Instalação do cartão SIM (Subscriber Identity Module)

- 1. Siga o procedimento indicado em Antes de trabalhar no interior do computador.
- 2. Introduza um clip ou uma ferramenta de remoção de cartão SIM no orifício para remover o tabuleiro do cartão SIM [1].
- 3. Coloque o cartão SIM no respetivo suporte [2].
- 4. Empurre o tabuleiro do cartão SIM para dentro da ranhura até que encaixe no lugar.

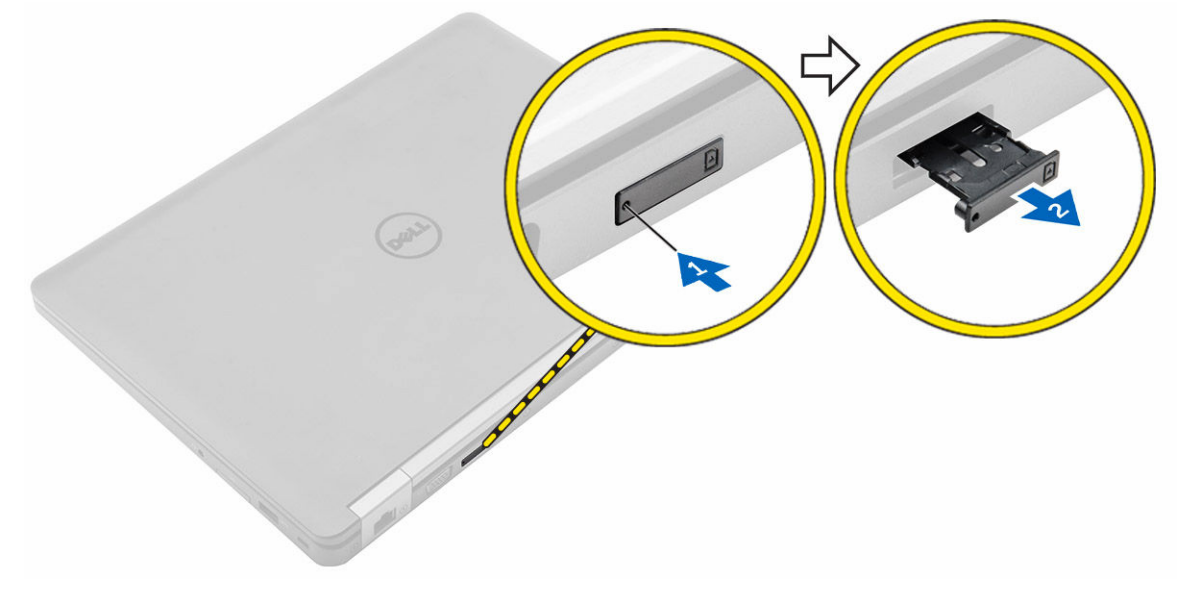

#### Remoção do cartão SIM (Subscriber Identity Module)

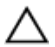

AVISO: Remover o cartão micro-SIM quando o computador está ligado pode causar a perda de dados ou danos no cartão. Certifique-se de que o computador está desligado ou que as ligações de rede estão desativadas.

- 1. Introduza um clip ou uma ferramenta de remoção de cartão SIM no orifício no tabuleiro do cartão SIM.
- 2. Retire o cartão SIM do respetivo tabuleiro.
- 3. Empurre o tabuleiro do cartão SIM para dentro da ranhura até que encaixe no lugar.

#### Retirar a tampa da base

- 1. Siga o procedimento indicado em Antes de trabalhar no interior do computador.
- 2. Para retirar a tampa da base:
  - a. Desaperte os parafusos que fixam a tampa da base ao computador [1].
  - b. Levante a tampa da base a partir da margem e retire-a do computador [2, 3].

**NOTA:** Pode necessitar de um instrumento aguçado em plástico para levantar a tampa da base a partir das margens.

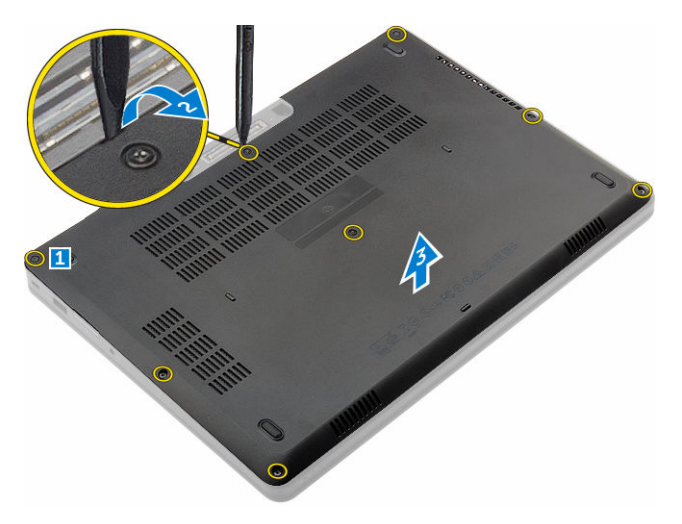

#### Instalar a tampa da base

- 1. Alinhe a tampa da base com os suportes dos parafusos no computador.
- 2. Prima as extremidades da tampa até encaixar no sítio.
- **3.** Aperte os parafusos para fixar a tampa da base no computador.
- 4. Siga o procedimento indicado em Após efetuar qualquer procedimento no interior do computador.

#### Retirar a bateria

- 1. Siga o procedimento indicado em Antes de trabalhar no interior do computador.
- 2. Retire a tampa da base.
- **3.** Para retirar a bateria:
  - a. Desligue o cabo da bateria do conector na placa de sistema [1].
  - b. Retire os parafusos que fixam a bateria ao computador [2].
  - c. Levante a bateria do computador [3].

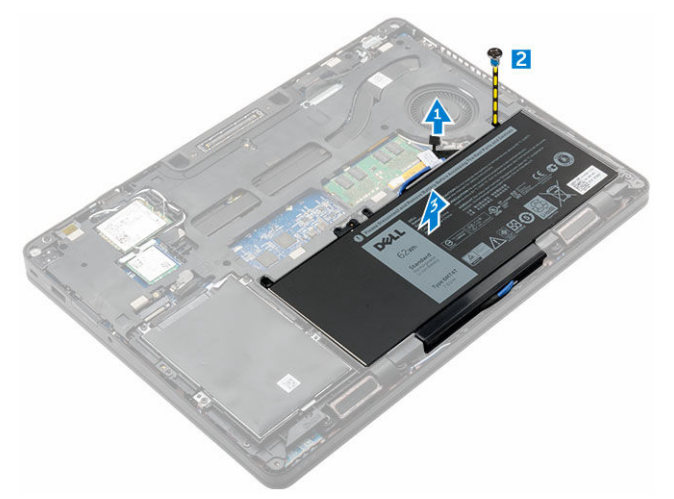

4. Retire o cabo do canal de encaminhamento [1] e retire o cabo da bateria [2].

NOTA: Este passo é aplicável apenas para uma bateria de 4 células.

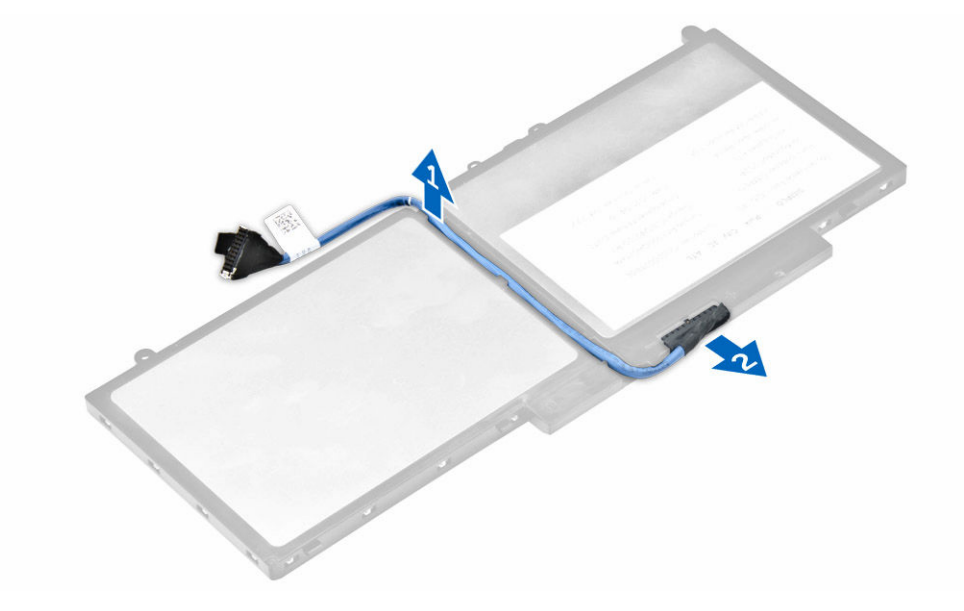

#### Instalação da bateria

NOTA: Se o seu computador suportar uma bateria de 6 células, não irá suportar um disco rígido.

- **1.** Ligue o cabo da bateria ao conector na bateria.
- 2. Encaminhe o cabo da bateria através do canal de encaminhamento na bateria.
- 3. Insira a bateria na ranhura do computador.
- 4. Aperte os parafusos para fixar a bateria no computador.
- 5. Ligue o cabo da bateria ao conector na placa de sistema.
- 6. Instale a tampa da base.
- 7. Siga o procedimento indicado em Após efectuar qualquer procedimento no interior do computador.

#### Remover o conjunto da unidade de disco rígido

- 1. Siga o procedimento indicado em Antes de trabalhar no interior do computador.
- 2. Remover:

Ű

- a. tampa da base
- b. <u>bateria</u>
- 3. Para remover a unidade de disco rígido:
  - a. Desligue o cabo do disco rígido do conector na placa do sistema [1].
  - b. Retire os parafusos que fixam o conjunto do disco rígido ao computador [2].
  - c. Levante e retire o conjunto do disco rígido do computador [3].

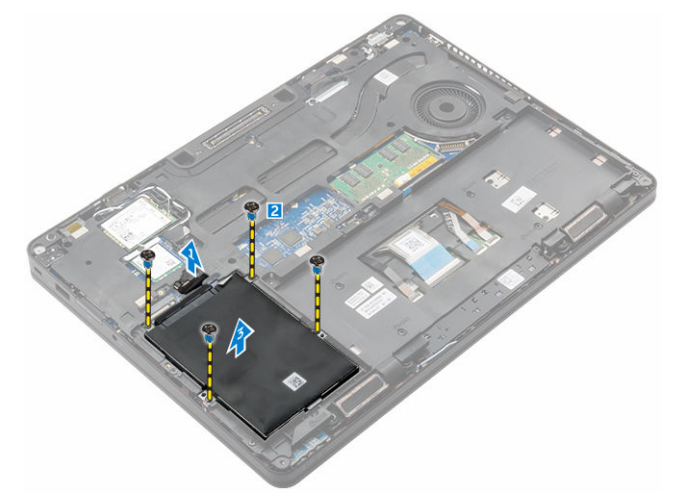

# Retire a unidade de disco rígido do suporte da unidade de disco rígido.

- 1. Siga o procedimento indicado em Antes de trabalhar no interior do computador.
- 2. Remover:
  - a. tampa da base
  - b. bateria

- c. conjunto da unidade de disco rígido
- 3. Puxe o cabo do disco rígido para retirá-lo do conector.

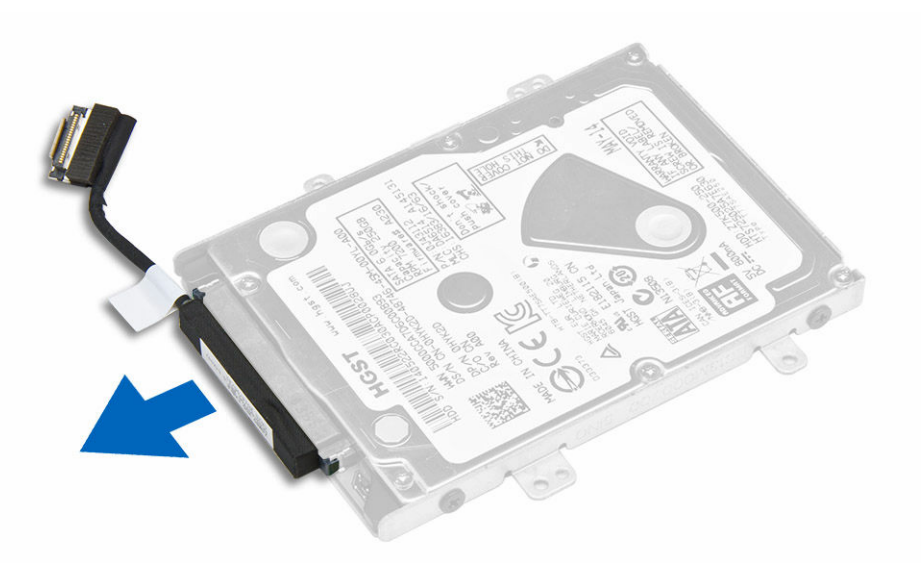

**4.** Remova os parafusos que fixam o suporte da unidade de disco rígido à respetiva unidade [1] e levante unidade de disco rígido do respetivo suporte [2].

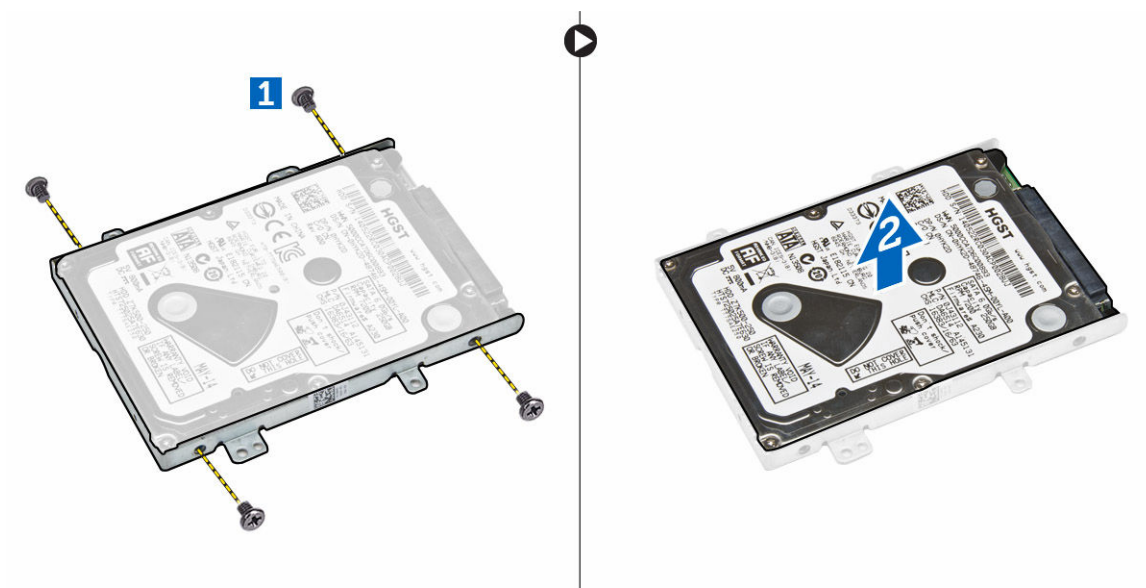

# Instalação da unidade de disco rígido no respetivo suporte

- 1. Alinhe os orifícios dos parafusos no disco rígido com os orifícios no respetivo suporte.
- 2. Insira a unidade de disco rígido no respetivo suporte.
- **3.** Aperte os parafusos para fixar o suporte da unidade de disco rígido à unidade.
- 4. Instalar:

- a. conjunto da unidade de disco rígido
- b. <u>bateria</u>
- c. tampa da base
- 5. Siga o procedimento em Após efetuar qualquer procedimento no interior do seu sistema.

#### Instalar o conjunto da unidade de disco rígido

- 1. Insira o conjunto da unidade de disco rígido no encaixe no computador.
- 2. Aperte os parafusos para fixar o conjunto da unidade de disco rígido ao computador.
- 3. Ligue o cabo do disco rígido ao conector no mesmo e na placa do sistema.
- 4. Instalar:
  - a. <u>bateria</u>
  - b. tampa da base
- 5. Siga os procedimentos em Após efetuar qualquer procedimento no interior do seu sistema.

#### Instalar o M.2 SSD opcional

- 1. Insira o SSD no conector do computador.
- 2. Aperte o parafuso para fixar o SSD ao computador.
- **3.** Instalar:
- a. bateria
  - b. tampa da base
- 4. Siga o procedimento indicado em Após efetuar qualquer procedimento no interior do computador.

#### Retirar a unidade de estado sólido (SSD) M.2 opcional

- 1. Siga o procedimento indicado em Antes de trabalhar no interior do computador.
- 2. Remover:
  - a. tampa da base
  - b. <u>bateria</u>
- 3. Para retirar o SDD:
  - a. Retire o parafuso que fixa o SSD ao computador [1].
  - b. Deslize e retire o SSD do computador [2].

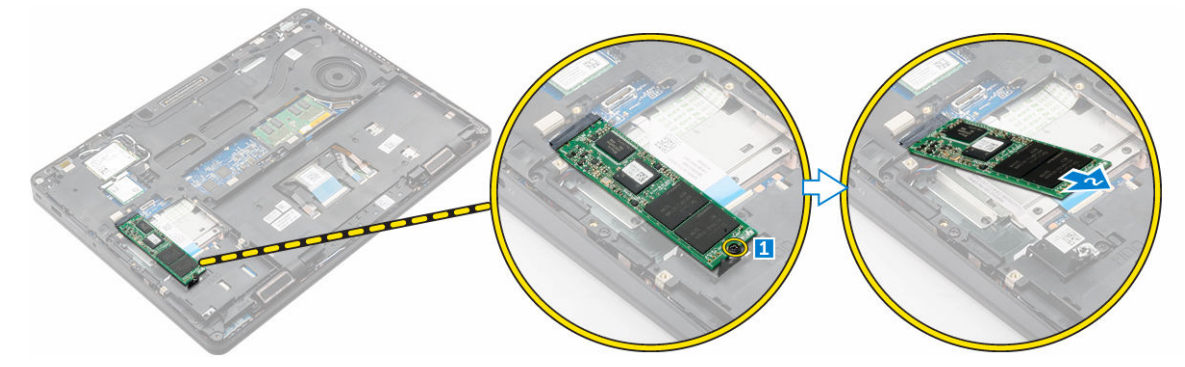

#### Instalar o PCIe SSD opcional

- 1. Insira o grampo do SSD na respetiva ranhura no computador.
- 2. Aperte o parafuso para fixar o grampo do SSD ao computador.
- 3. Insira o SSD no conector do computador.
- 4. Coloque o suporte do SSD sob o SSD e aperte os parafusos que o fixam ao computador.
- 5. Instalar:
  - a. <u>bateria</u>
  - b. tampa da base
- 6. Siga o procedimento indicado em Após efetuar qualquer procedimento no interior do computador.

#### Retirar a placa PCIe SSD opcional

- 1. Siga o procedimento indicado em Antes de trabalhar no interior do computador.
- 2. Remover:
  - a. <u>tampa da base</u>
    - b. <u>bateria</u>
- 3. Para retirar o PCIe SDD:
  - a. Retire os parafusos que fixam o suporte do SSD ao SSD [1].
  - b. Retire o suporte do SSD [2].
  - c. Retire o SSD do computador [3].

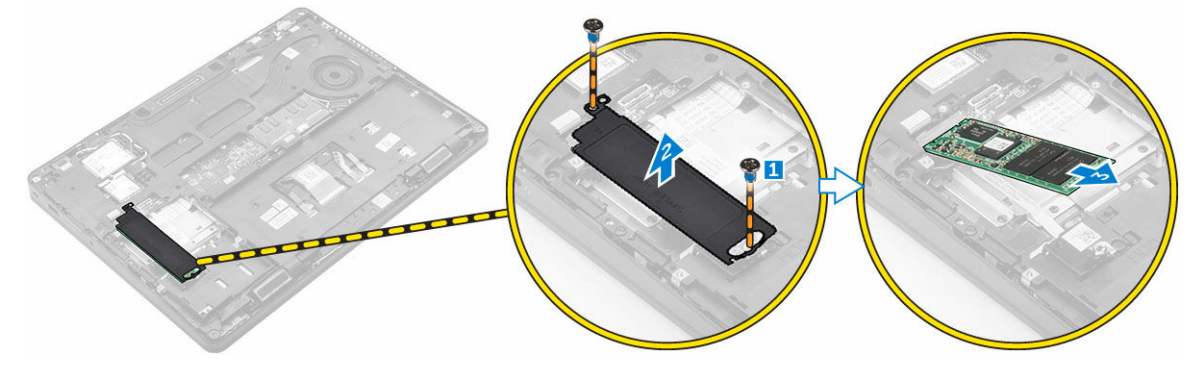

#### Retirar o módulo de memória

- 1. Siga o procedimento indicado em Antes de trabalhar no interior do computador.
- 2. Remover:
  - a. tampa da base
  - b. <u>bateria</u>
- 3. Puxe os grampos de fixação do módulo de memória até que o módulo de memória se solte [1].
- 4. Retire o módulo de memória da placa do sistema [2].

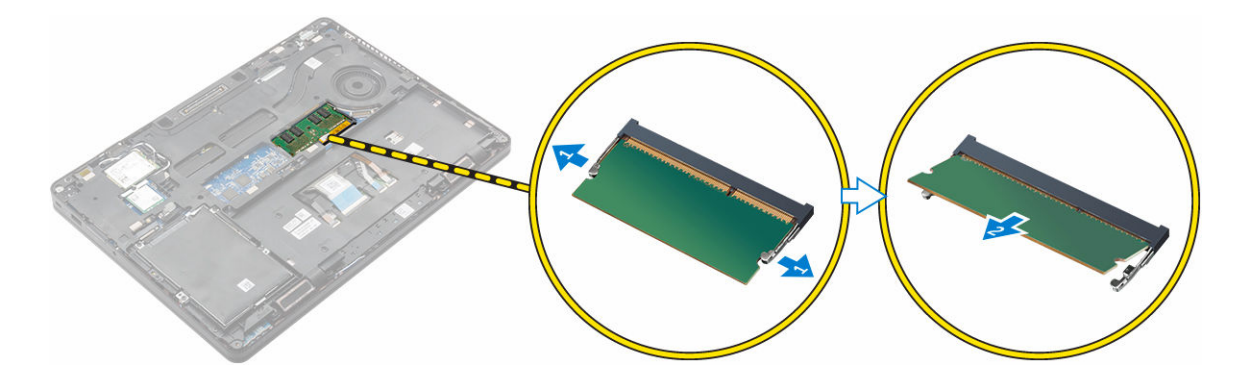

#### Instalar o módulo de memória

- 1. Insira o módulo de memória no respetivo encaixe até os grampos segurarem o módulo de memória.
- 2. Instalar:
  - a. <u>bateria</u>
  - b. tampa da base
- **3.** Siga os procedimentos indicados em <u>Após efetuar qualquer procedimento no interior do computador</u>.

#### Remover a placa WLAN

- 1. Siga o procedimento indicado em Antes de trabalhar no interior do computador.
- 2. Remover:
  - a. tampa da base
  - b. <u>bateria</u>
- **3.** Para remover a placa WLAN.
  - a. Retire o parafuso que fixa o apoio metálico à placa WLAN [1].
  - b. Retire o suporte metálico [2].
  - c. Desligue os cabos WLAN dos conectores na placa WLAN [3].
  - d. Retire os cabos WLAN do canal de encaminhamento.
  - e. Retire a placa WLAN do computador [4].

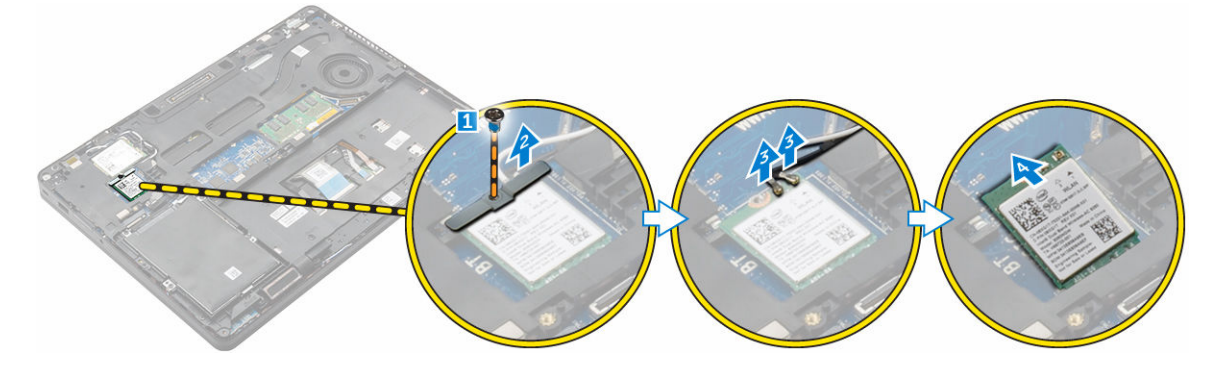

#### Instalar a placa WLAN

- 1. Insira a placa WLAN na ranhura do computador.
- 2. Encaminhe os cabos WLAN através do canal de encaminhamento.
- 3. Ligue os cabos WLAN ao conectores na placa WLAN.
- 4. Coloque o suporte metálico e aperte o parafuso para fixá-lo ao computador.
- 5. Instalar:
  - a. <u>bateria</u>
  - b. tampa da base
- 6. Siga o procedimento em Após efetuar qualquer procedimento no interior do seu sistema.

#### Retirar a placa WWAN

- 1. Siga o procedimento indicado em Antes de trabalhar no interior do computador.
- 2. Remover:
  - a. <u>tampa da base</u>
    - b. <u>bateria</u>
- 3. Para retirar a placa WWAN:
  - a. Retire o parafuso que fixa a placa WWAN [1].
  - b. Desligue os cabos WWAN dos conectores na placa WWAN [2].
  - c. Retire os cabos WWAN do canal de encaminhamento.
  - d. Retire a placa WWAN do computador [3].

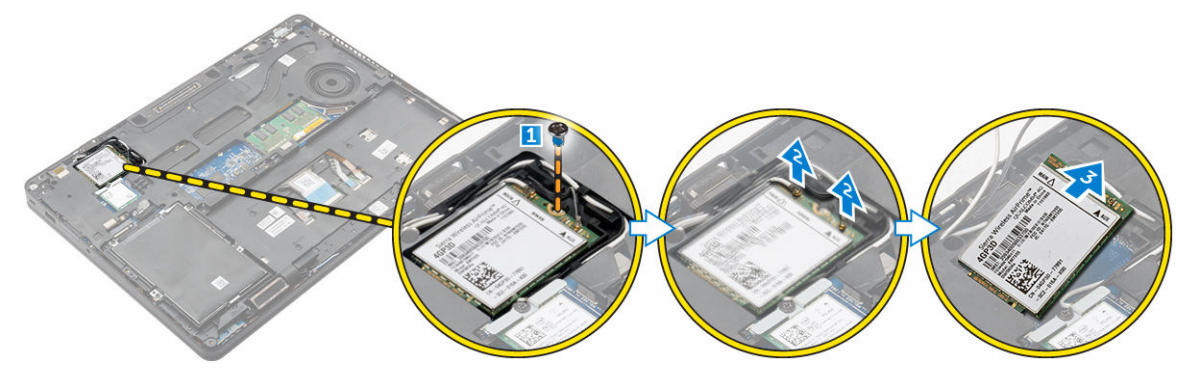

#### Instalar a placa WWAN

- **1.** Insira a placa WWAN na ranhura do computador.
- 2. Encaminhe os cabos WWAN através do canal de encaminhamento.
- 3. Ligue os cabos WWAN ao conectores na placa WWAN.
- 4. Aperte o parafuso para fixar a placa WWAN ao computador
- 5. Instalar:
  - a. <u>bateria</u>
  - b. tampa da base
- 6. Siga o procedimento indicado em Após efetuar qualquer procedimento no interior do computador.

#### Remoção da porta do conector de alimentação

- 1. Siga o procedimento indicado em Antes de trabalhar no interior do computador.
- 2. Remover:
  - a. tampa da base
  - b. <u>bateria</u>
  - c. estrutura de acoplamento
- 3. Para retirar o cabo da porta do conector de energia:
  - a. Retire o/os parafusos/ para soltar o suporte metálico na porta do conector de energia [1].
  - b. Levante o suporte metálico do computador [2].
  - c. Retire a porta do conector de alimentação do computador [3].
  - d. Desligue o cabo da porta do conector de alimentação do computador [4].

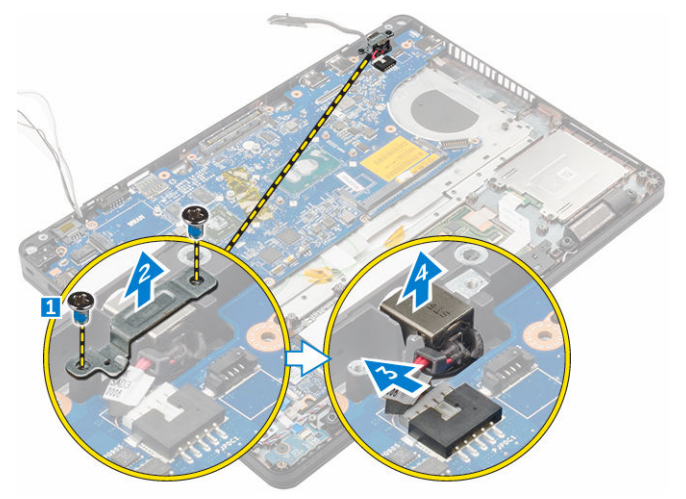

#### Instalação da porta do conector de alimentação

- 1. Insira a porta do conector de alimentação na ranhura no computador.
- 2. Coloque o suporte metálico na porta do conector de alimentação.
- 3. Aperte o parafuso para fixar a porta do conector de alimentação ao computador.
- 4. Encaminhe o cabo da porta do conector de alimentação através dos canais de encaminhamento.
- 5. Ligue o cabo da porta do conector de alimentação ao conector na placa de sistema.
- 6. Instalar:
  - a. estrutura de acoplamento
  - b. <u>bateria</u>
  - c. tampa da base
- 7. Siga o procedimento indicado em Após efectuar qualquer procedimento no interior do computador.

#### Remover o teclado

- 1. Siga o procedimento indicado em Antes de trabalhar no interior do computador.
- 2. Remover:

- a. tampa da base
- b. <u>bateria</u>
- 3. Desligue os cabos do teclado dos conectores na placa do sistema [1, 2].

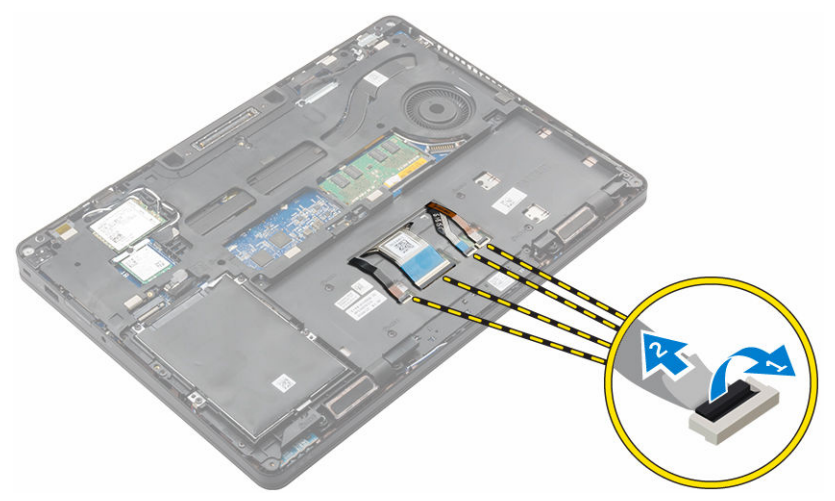

- 4. Para retirar o teclado:
  - a. Com um instrumento de plástico pontiagudo, levante o rebordo do teclado a partir das margens para soltar do teclado [1, 2, 3].
  - b. Retire os parafusos que fixam o teclado ao computador [4].
  - c. Retire o teclado do computador [5].

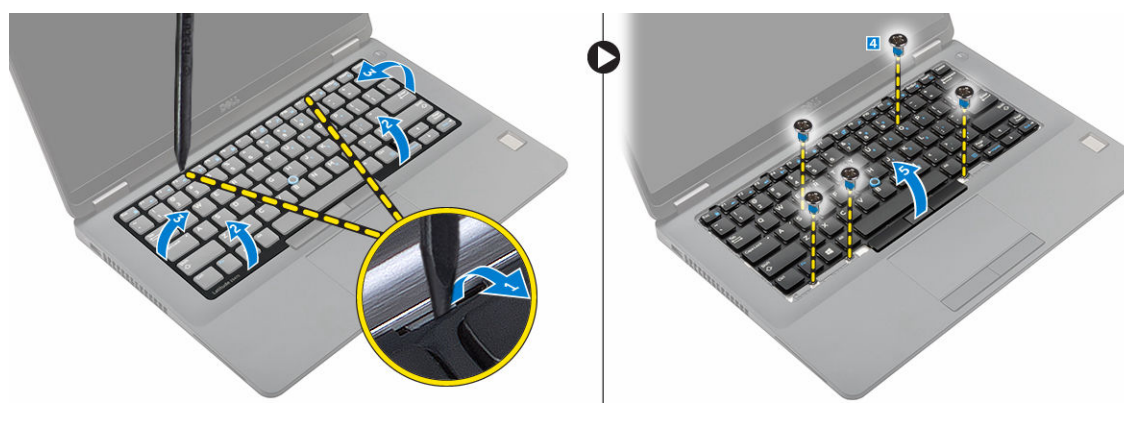

#### Instalar o teclado

- 1. Alinhe o teclado com os suportes dos parafusos no computador.
- 2. Aperte os parafusos para fixar o teclado ao computador.
- 3. Alinhe o rebordo do teclado com as abas no computador e prima-o até encaixar no sítio.
- 4. Ligue os cabos do teclado aos conectores na placa do sistema.
- 5. Instalar:
  - a. <u>bateria</u>
  - b. tampa da base
- 6. Siga o procedimento em Após efetuar qualquer procedimento no interior do seu sistema.

#### Retirar o conjunto do ecrã

- 1. Siga o procedimento indicado em Antes de trabalhar no interior do computador.
- 2. Remover:
  - a. tampa da base
  - b. <u>bateria</u>
  - c. <u>WLAN</u>
  - d. <u>WWAN</u>
- 3. Para retirar os suportes da dobradiça do ecrã:
  - a. Retire o parafuso que fixa o suporte da dobradiça do ecrã ao computador [1].
  - b. Retire o suporte da dobradiça do ecrã do computador [2].
  - c. Retire os parafusos que fixam o conjunto do ecrã ao computador [3].

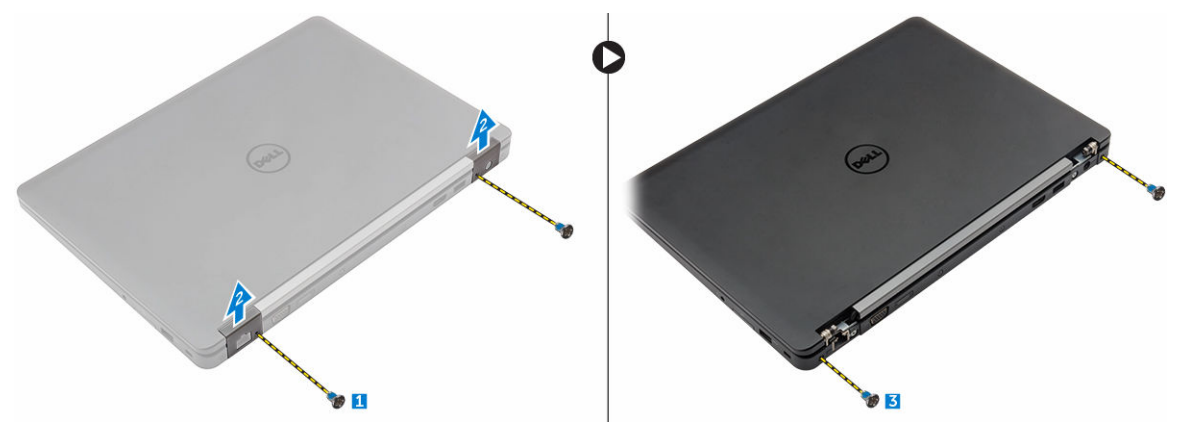

- 4. Para desligar o cabo do ecrã e retirar o conjunto do ecrã:
  - a. Retire o parafuso que fixa o suporte do cabo do ecrã ao computador [1].
  - b. Retire o suporte do cabo do ecrã para aceder ao cabo do ecrã [2].
  - c. Desligue o cabo do ecrã da placa de sistema [3].
  - d. Liberte os cabos de antena e do ecrã do canal de encaminhamento [4].
  - e. Retire os parafusos que fixam o conjunto do ecrã e levante o conjunto do ecrã para retirá-lo do computador [5].

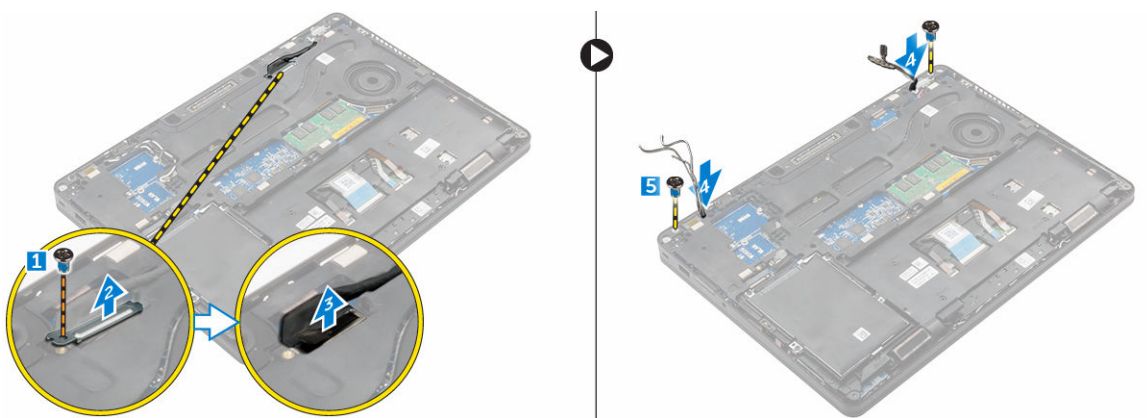

#### Instalar o conjunto do ecrã

- 1. Coloque o conjunto do ecrã para alinhá-lo com os suportes dos parafusos no computador.
- 2. Aperte os parafusos para fixar o conjunto do ecrã ao chassis.
- **3.** Encaminhe o cabo do ecrã através do canal de encaminhamento e encaminhe os cabos de antena empurrando-os através do orifício.
- 4. Ligue os cabos de antena e cabo do ecrã aos conectores.
- 5. Coloque o suporte do cabo do ecrã sob o conector e aperte o parafuso para fixar o cabo do ecrã ao computador.
- 6. Coloque o suporte da dobradiça do ecrã e aperte o parafuso para fixá-lo ao computador.
- 7. Instalar:
  - a. <u>WLAN</u>
  - b. <u>WWAN</u>
  - c. <u>bateria</u>
  - d. tampa da base
- 8. Siga o procedimento indicado em Após efetuar qualquer procedimento no interior do computador.

#### Remover a dock frame

- 1. Siga o procedimento indicado em Antes de trabalhar no interior do computador.
- 2. Remover:
  - a. tampa da base
  - b. <u>bateria</u>
  - c. <u>conjunto do disco rígido</u> ou <u>M.2 SSD</u> ou <u>PCIe SSD</u>
  - d. <u>placa WLAN</u>
  - e. placa WWAN
- 3. Para remover os connectores dock frame:
  - a. Retire os parafusos que fixam a dock frame ao computador [1].
  - b. Retire o parafuso e levante a placa SSD do computador [2, 3].

**NOTA:** O passo 3b é apenas necessário se a placa SSD PCIe for retirada.

c. Desligue os cabos do teclado [4, 5].

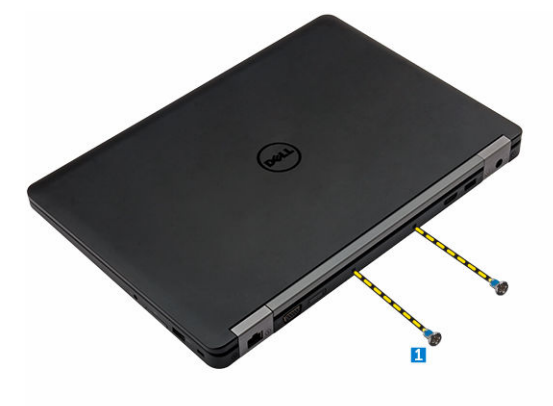

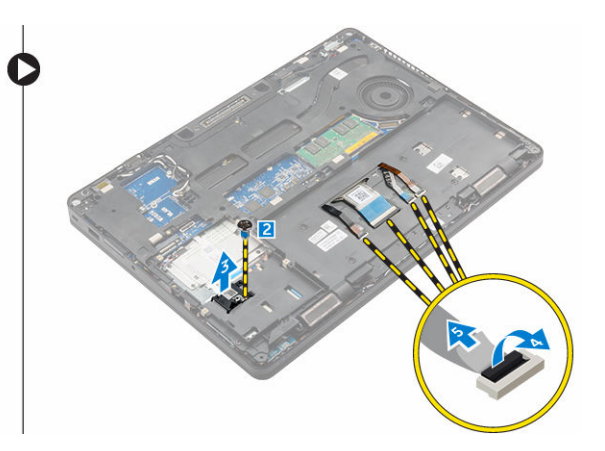

4. Para retirar a estrutura de ancoragem

- a. Retire o parafuso e levante o suporte metálico [1,2].
- b. Desligue o cabo eDP [3].
- c. Retire os parafusos que fixam a estrutura de ancoragem ao computador [4].
- d. Levante a estrutura de ancoragem do computador [5].

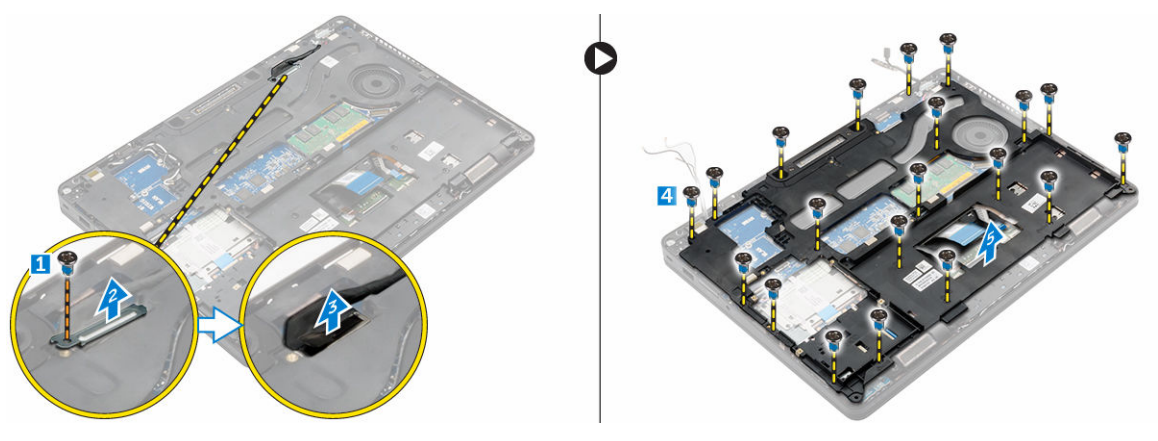

#### Instalar a dock frame

- 1. Coloque a estrutura de ancoragem no computador e aperte os parafusos.
- 2. Ligue o cabo eDP.
- 3. Coloque o suporte metálico e aperte o parafuso.
- 4. Ligue o cabo do teclado.
- 5. Coloque a placa SSD e aperte o parafuso para fixá-la.

**NOTA:** O passo 5 é apenas necessário se a placa SSD PCIe for retirada.

- 6. Aperte os parafusos para fixar a dock frame ao computador.
- 7. Instalar:
  - a. placa WWAN
  - b. placa WLAN
  - c. conjunto do disco rígido ou M.2 SSD ou PCIe SSD
  - d. <u>bateria</u>
  - e. tampa da base
- 8. Siga o procedimento listado em Após trabalhar no interior do sistema.

#### Retirar a placa do leitor de SmartCard opcional

- 1. Siga o procedimento indicado em Antes de trabalhar no interior do computador.
- 2. Remover:
  - a. <u>tampa da base</u>
  - b. <u>bateria</u>
  - c. <u>conjunto do disco rígido</u> ou <u>M.2 SSD</u> ou <u>PCIe SSD</u>
  - d. estrutura de ancoragem
- **3.** Para retirar a placa do leitor de SmartCard:
  - a. Desligue o cabo da placa do leitor de SmartCard da placa USH [1, 2].
  - b. Retire a película do cabo para soltar do adesivo.

- c. Retire os parafusos que fixam a placa do leitor de SmartCard ao computador [3].
- d. Levante a placa do leitor de SmartCard do computador [4].

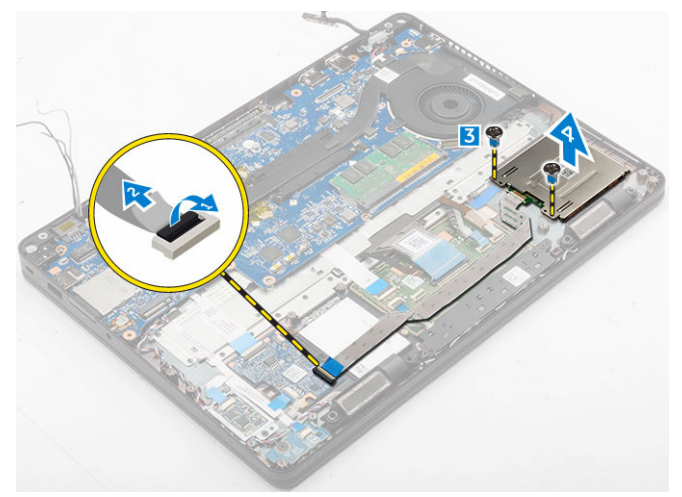

#### Instalar a placa do leitor de SmartCard opcional

- 1. Coloque a placa do leitor de SmartCard na ranhura do computador.
- 2. Aperte os parafusos para fixar a placa do leitor de SmartCard ao computador.
- **3.** Ligue o cabo do leitor de SmartCard ao conector na placa USH.
- 4. Instalar:
  - a. estrutura de ancoragem
  - b. conjunto do disco rígido ou M.2 SSD ou PCIe SSD
  - c. <u>bateria</u>
  - d. tampa da base
- 5. Siga o procedimento indicado em Após efetuar qualquer procedimento no interior do computador.

#### Retirar a placa do leitor de impressão digital opcional

- 1. Siga o procedimento indicado em Antes de trabalhar no interior do computador.
- 2. Remover:
  - a. tampa da base
  - b. <u>bateria</u>
  - c. conjunto do disco rígido ou M.2 SSD ou PCIe SSD
  - d. estrutura de ancoragem
  - e. placa WLAN
  - f. placa WWAN
- 3. Para retirar a placa do leitor de impressão digital:
  - a. Retire o parafuso para libertar o suporte metálico que fixa a placa do leitor de impressão digital ao computador [1].
  - b. Levante o suporte metálico do computador [2].
  - c. Desligue o cabo do leitor de impressão digital da respetiva placa [3] [4].
  - d. Levante a placa do leitor de impressão digital do computador [5].
- 4. Para retirar a placa do leitor de impressão digital:

- a. Desligue o cabo do leitor de impressão digital da respetiva placa [1, 2].
- b. Retire o parafuso para fixar a placa do leitor de impressão digital ao computador [3].
- c. Levante a placa do leitor de impressão digital do computador [4].

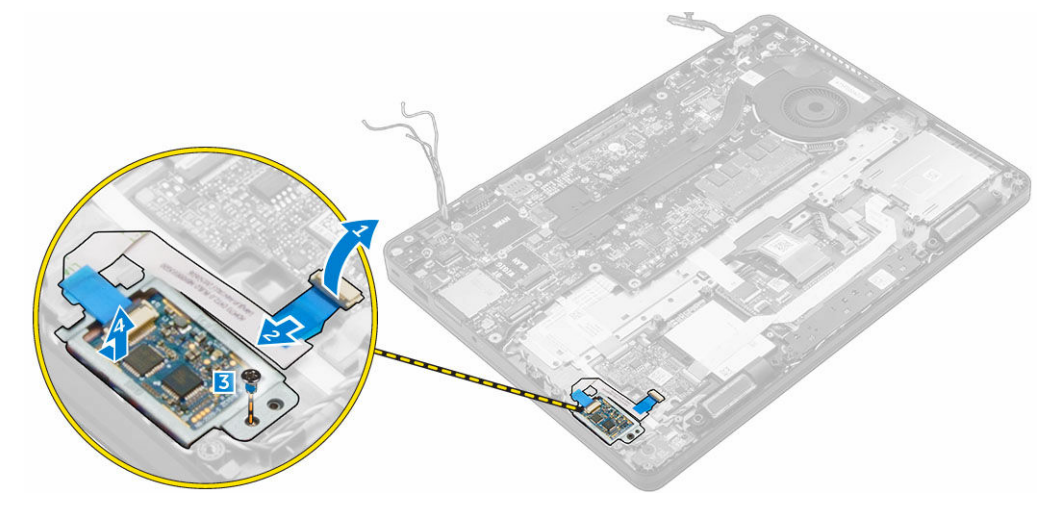

#### Instalar a placa do leitor de impressão digital opcional

- 1. Insira a placa do leitor de impressão digital na ranhura do computador.
- 2. Ligue o cabo do leitor de impressão digital à respetiva placa.
- **3.** Coloque o suporte metálico na placa do leitor de impressão digital e aperte o parafuso para a fixar.
- 4. Instalar:
  - a. conjunto do disco rígido ou M.2 SSD ou PCIe SSD
  - b. estrutura de ancoragem
  - c. <u>placa WLAN</u>
  - d. placa WWAN
  - e. <u>bateria</u>
  - f. tampa da base
- 5. Siga o procedimento em Após efetuar qualquer procedimento no interior do seu sistema.

#### Remover a placa de LEDs

- 1. Siga o procedimento indicado em Antes de trabalhar no interior do computador.
- 2. Remover:
  - a. tampa da base
  - b. <u>bateria</u>
  - c. conjunto do disco rígido ou M.2 SSD ou PCIe SSD
  - d. estrutura de ancoragem
- **3.** Para remover a placa de LEDs:
  - a. Desligue o cabo da placa de LEDs do respetivo conector na placa de LEDs [1, 2].
  - b. Retire o parafuso que fixa a placa de LEDs ao computador [3].
  - c. Levante a placa de LEDs do computador [4].

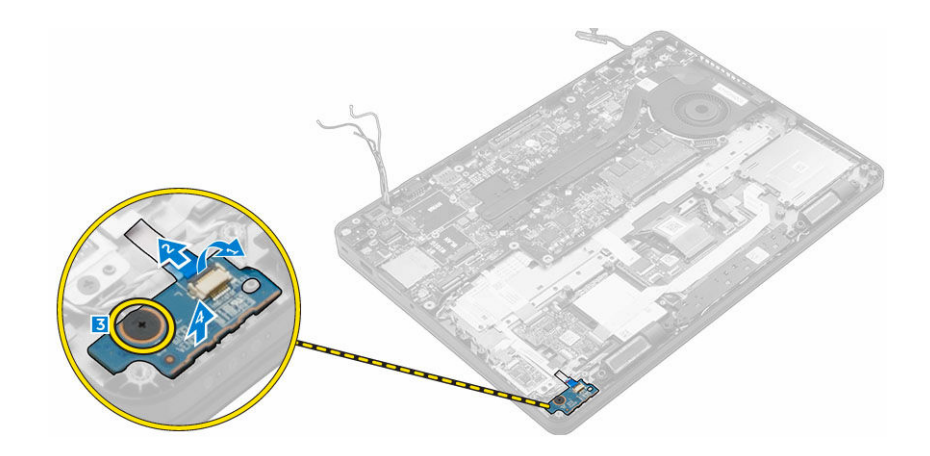

#### Instalar a placa de LEDs

- **1.** Coloque a placa de LEDs na ranhura do computador.
- 2. Aperte o parafuso que fixa a placa de LEDs ao computador.
- 3. Ligue o cabo da placa de LEDs ao respetivo conector na placa de LEDs.
- 4. Instalar:
  - a. estrutura de ancoragem
  - b. conjunto do disco rígido ou M.2 SSD ou PCIe SSD
  - c. <u>bateria</u>
  - d. tampa da base
- 5. Siga o procedimento indicado em Após efetuar qualquer procedimento no interior do computador.

#### Remover o conjunto do dissipador de calor

- 1. Siga o procedimento indicado em Antes de trabalhar no interior do computador.
- 2. Remover:
  - a. tampa da base
  - b. <u>bateria</u>
  - c. conjunto do disco rígido ou M.2 SSD ou PCIe SSD
  - d. <u>WLAN</u>
  - e. <u>WWAN</u>
  - f. estrutura de ancoragem
- **3.** Remova o dissipador de calor:
  - a. Desligue o cabo da ventoinha [1].
  - b. Retire os parafusos que fixam o conjunto do dissipador de calor à placa do sistema [2, 3, 4, 5, 6, 7].
  - c. Levante o conjunto do dissipador de calor da placa do sistema [8].

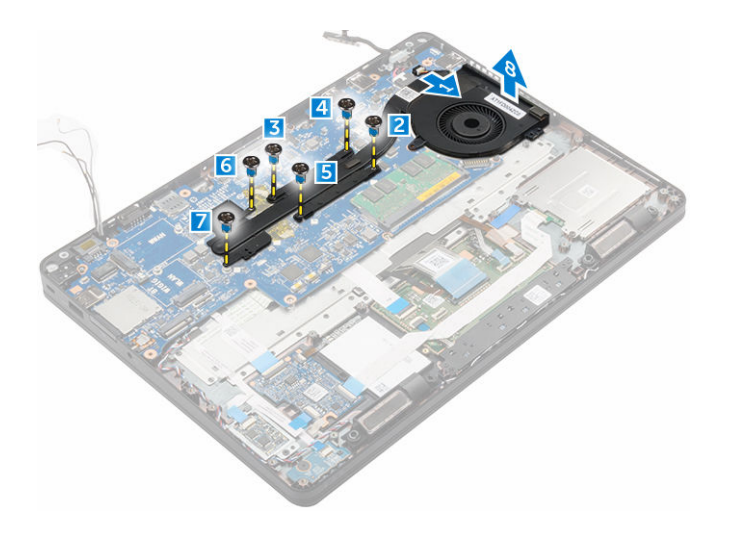

#### Instalar o conjunto do dissipador de calor

- 1. Coloque o conjunto do dissipador de calor na placa do sistema e alinhe-o com os suportes dos parafusos.
- 2. Aperte os parafusos para fixar o conjunto do dissipador de calor à placa de sistema.
- 3. Ligue o cabo da ventoinha ao conector na placa do sistema.
- 4. Instalar:
  - a. estrutura de ancoragem
  - b. <u>WWAN</u>
  - c. <u>WLAN</u>
  - d. conjunto do disco rígido ou M.2 SSD ou PCIe SSD
  - e. <u>bateria</u>
  - f. tampa da base
- 5. Siga o procedimento indicado em Após efetuar qualquer procedimento no interior do computador.

#### **Retirar os altifalantes**

- 1. Siga o procedimento indicado em Antes de trabalhar no interior do computador.
- 2. Remover:
  - a. tampa da base
  - b. <u>bateria</u>
  - c. módulo de memória
  - d. conjunto do disco rígido ou M.2 SSD ou PCIe SSD
  - e. <u>estrutura de ancoragem</u>
- **3.** Para remover o altifalante:
  - a. Desligue o cabo dos altifalantes [1].
  - b. Desligue o cabo da placa de LEDs [2, 3].
  - c. Retire os cabos dos grampos de retenção no computador.
  - d. Levante o altifalante do computador [4].

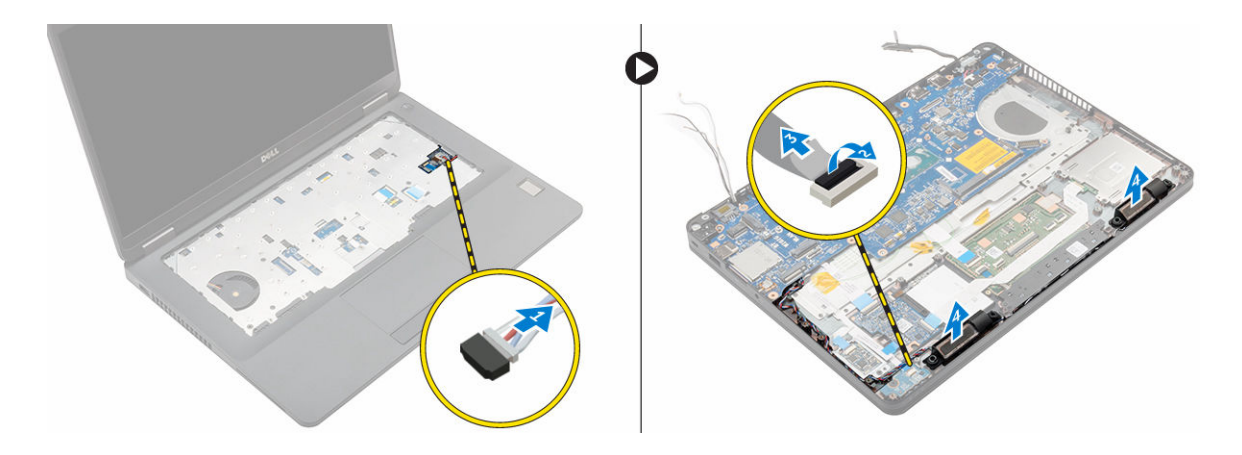

#### Instalar os altifalantes

- 1. Coloque os altifalantes nas respetivas ranhuras no computador.
- 2. Encaminhe o cabo do altifalante através dos grampos de retenção através do canal de encaminhamento.
- 3. Ligue o cabo dos altifalantes ao conector na placa de sistema.
- 4. Instalar:
  - a. estrutura de ancoragem
  - b. <u>WLAN</u>
  - c. <u>WWAN</u>
  - d. conjunto do disco rígido ou M.2 SSD ou PCIe SSD
  - e. <u>bateria</u>
  - f. tampa da base
- 5. Siga o procedimento indicado em Após efetuar qualquer procedimento no interior do computador.

#### Remover a placa de sistema

- 1. Siga o procedimento indicado em Antes de trabalhar no interior do computador.
- 2. Remover:
  - a. tampa da base
  - b. <u>bateria</u>
  - c. memória
  - d. conjunto do disco rígido ou M.2 SSD ou PCIe SSD
  - e. <u>teclado</u>
  - f. estrutura de acoplamento
  - g. <u>WLAN</u>
  - h. <u>WWAN</u>
  - i. conjunto do dissipador de calor
  - j. porta do conector de alimentação
- 3. Para remover a placa de sistema:
  - a. Levante o fecho e desligue o cabo do altifalante, o cabo do painel táctico e o cabo da placa de sistema do computador [1, 2, 3].
  - b. Deligue o o cabo eDP da placa de sistema [4].
  - c. Retire os parafusos que fixam a placa de sistema ao computador [5].

d. Levante a placa de sistema do computador [6].

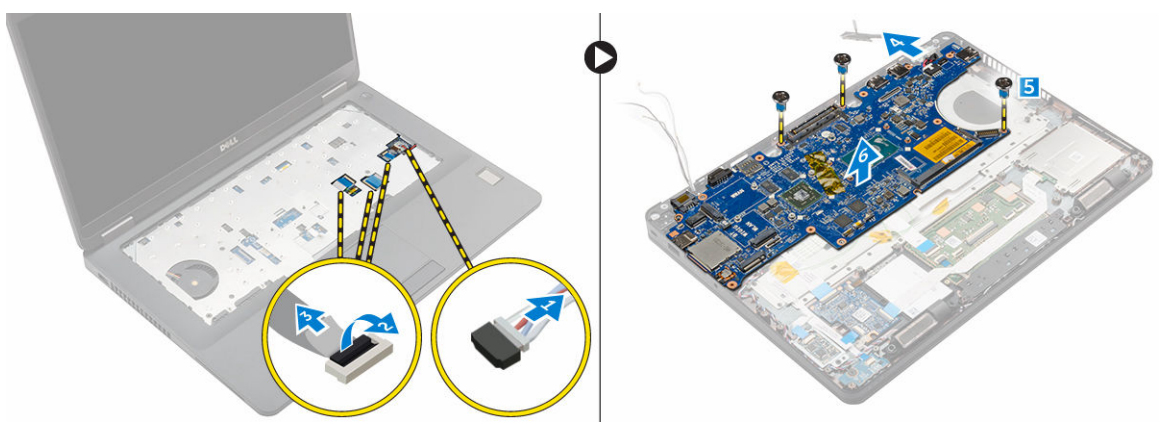

#### Instalar a placa de sistema

- 1. Alinhe a placa do sistema com os suportes dos parafusos no computador.
- 2. Aperte os parafusos para fixar a placa de sistema ao computador.
- **3.** Ligue o cabo do altifalante no respetivo conector no sistema e encaminhe o cabo através das guias de encaminhamento.
- **4.** Ligue o altifalante, o conector de alimentação e os cabos da bateria de célula tipo moeda aos conectores na placa do sistema:
- 5. Instalar:
  - a. porta do conector de alimentação
  - b. <u>WLAN</u>
  - c. conjunto do dissipador de calor
  - d. <u>WWAN</u>
  - e. estrutura de ancoragem
  - f. conjunto do disco rígido ou M.2 SSD ou PCIe SSD
  - g. teclado
  - h. módulo de memória
  - i. <u>bateria</u>
  - j. tampa da base
- 6. Siga o procedimento indicado em Após efetuar qualquer procedimento no interior do computador.

#### Retirar a bateria de célula tipo moeda

- 1. Siga o procedimento indicado em Antes de trabalhar no interior do computador.
- 2. Remover:
  - a. tampa da base
  - b. <u>bateria</u>
  - c. memória
  - d. conjunto do disco rígido ou M.2 SSD ou PCIe SSD
  - e. <u>teclado</u>
  - f. estrutura de ancoragem
  - g. <u>WLAN</u>
  - h. <u>WWAN</u>

- i. conjunto do dissipador de calor
- j. porta do conector de alimentação
- k. <u>placa de sistema</u>

**NOTA:** A bateria de célula tipo moeda está localizada por trás da placa do sistema.

- 3. Para remover a bateria de célula tipo moeda:
  - a. Desligue a bateria de célula tipo moeda do conector na placa do sistema [1].
  - b. Levante a bateria de célula tipo moeda para soltá-la do adesivo e retire-a da placa do sistema [2].

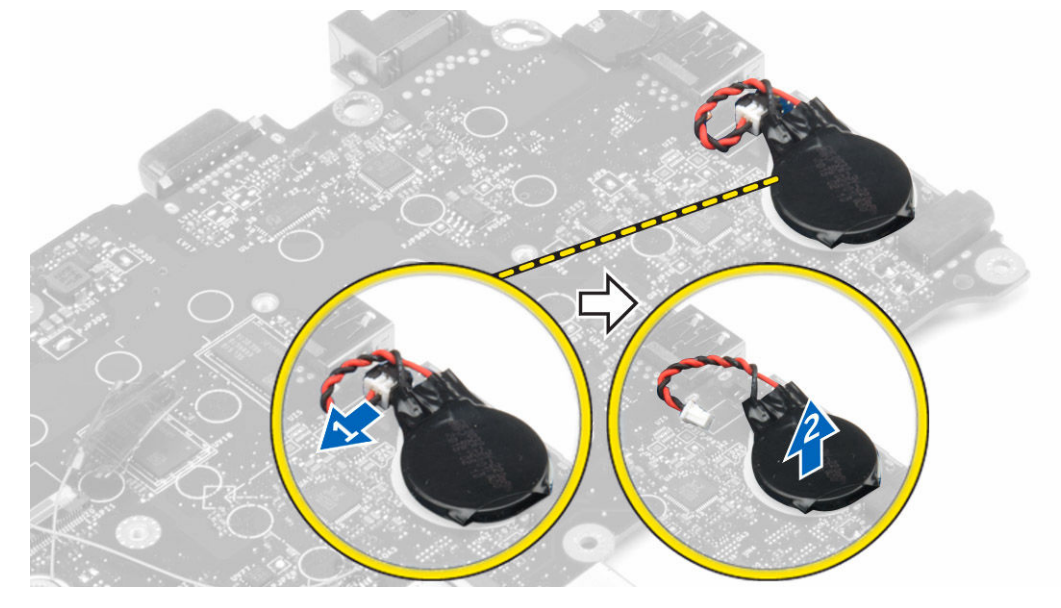

#### Instalar a bateria de célula tipo moeda

- 1. Insira a bateria de célula tipo moeda no encaixe da placa de sistema.
- 2. Ligue a bateria de célula tipo moeda ao conector na placa do sistema.
- 3. Instalar:
  - a. placa de sistema
  - b. porta do conector de alimentação
  - c. <u>WLAN</u>
  - d. conjunto do dissipador de calor
  - e. <u>WWAN</u>
  - f. estrutura de ancoragem
  - g. conjunto do disco rígido ou M.2 SSD ou PCIe SSD
  - h. <u>teclado</u>
  - i. módulo de memória
  - j. <u>bateria</u>
  - k. tampa da base
- 4. Siga o procedimento indicado em Após efetuar qualquer procedimento no interior do computador.

# Opções da configuração do sistema

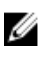

**NOTA:** Dependendo do computador e dos dispositivos instalados, os itens listados nesta secção podem ou não aparecer.

#### Sequência de arranque

A sequência de arranque permite ignorar a ordem dos dispositivos de arranque definida na Configuração do Sistema e arrancar directamente com um dispositivo específico (por exemplo, unidade óptica ou unidade de disco rígido). Durante o teste POST (Power-on Self Test), quando aparece o logótipo Dell, pode:

- Aceder à Configuração do Sistema premindo a tecla F2
- Abrir um menu de arranque único premindo a tecla F12

O menu de arranque único apresenta os dispositivos a partir dos quais pode arrancar o computador, incluindo a opção de diagnóstico. As opções do menu de arranque são:

- Removable Drive (Unidade amovível) (se existir)
- STXXXX Drive (Unidade STXXXX)

NOTA: XXX representa o número da unidade SATA.

- Unidade óptica
- Diagnóstico

**NOTA:** Ao escolher **Diagnostics (Diagnóstico)**, o ecrã **ePSA diagnostics (Diagnóstico ePSA)** irá aparecer.

O ecrã da sequência de arranque também apresenta a opção para aceder ao ecrã da Configuração do Sistema.

#### Teclas de navegação

A tabela seguinte apresenta as teclas de navegação na configuração do sistema.

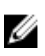

**NOTA:** No caso da maioria das opções de configuração do sistema, as alterações que efectuar são guardadas mas só produzem efeitos após reiniciar o sistema.

#### Tabela 1. Teclas de navegação

| Teclas          | Navegação                    |
|-----------------|------------------------------|
| Seta para cima  | Passa para o campo anterior. |
| Seta para baixo | Passa para o campo seguinte. |

| Teclas          | Navegação                                                                                                    |
|-----------------|----------------------------------------------------------------------------------------------------|
| Enter           | Permite seleccionar um valor no campo seleccionado (se aplicável) ou seguir a<br>ligação existente no campo.                                                                                                |
| Barra de espaço | Expande ou comprime uma lista pendente, se aplicável.                                                                                                    |
| Tab             | Passa para a área de foco seguinte.                                                                                                    |
|                 | <b>NOTA:</b> Funciona apenas no browser de gráficos padrão.                                                                                                    |
| Esc             | Passa para a página anterior até aparecer o ecrã principal. Premir Esc no ecrã<br>principal faz aparecer uma mensagem que lhe pede para guardar quaisquer<br>alterações não guardadas e reinicia o sistema. |
| F1              | Apresenta o ficheiro de ajuda da Configuração do Sistema.                                                                                                    |

#### Descrição geral da Configuração do sistema

A Configuração do sistema permite-lhe:

- Alterar as informações de configuração do sistema depois de adicionar, alterar ou remover qualquer hardware no seu computador.
- Definir ou alterar uma opção seleccionável pelo utilizador, tal como a palavra-passe do utilizador.
- Determinar a quantidade de memória actual ou o tipo de unidade de disco rígido instalada. ٠

Antes de utilizar a Configuração do sistema, recomenda-se que anote as informações do ecrã de configuração do sistema para referência futura.

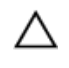

AVISO: Não altere as definições deste programa, excepto se for um utilizador de computadores com muita experiência. Certas alterações podem fazer com que o computador não funcione correctamente.

#### Aceder à Configuração do sistema

- **1.** Lique (ou reinicie) o computador.
- 2. Após aparecer o logótipo branco da Dell, pressione F2 imediatamente. É apresentado o ecrã System Setup (Configuração do sistema).

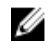

NOTA: Se esperar muito tempo e o logótipo do sistema operativo aparecer, continue a aguardar até visualizar o ambiente de trabalho. Em seguida, encerre o computador e tente novamente.

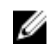

NOTA: Após aparecer o logótipo da Dell, também pode premir F12 e depois seleccionar Configuração da BIOS.

#### **Opções do ecrã geral**

Esta secção lista as principais funcionalidades de hardware do seu computador.

| Opção                    | Descrição                                                                                                    |                                                                                                    |
|--------------------------|----------------------------------------------------------------------------------------------------|----------------------------------------------------------------------------------------------------|
| System<br>Information    | <ul> <li>Informações do s<br/>Etiqueta de inver<br/>fabrico, Código d</li> </ul>                                                                                                    | sistema: Apresenta versão do BIOS, Etiqueta de serviço,<br>tário, Etiqueta de propriedade, Data de propriedade, Data de<br>le serviço expresso.                                                                                                    |
|                          | <ul> <li>Informações de r<br/>velocidade da me<br/>tamanho de DIM</li> </ul>                                                                                                    | nemória: Apresenta a memória instalada, memória disponível,<br>emória, modo de canais da memória, tecnologia da memória,<br>M A, tamanho de DIMM B.                                                                                                    |
|                          | <ul> <li>Informações do práctico do práctico do práctico do práctico do precisionado do processador, Contra do processador, Contra do práctico do práctico do</li></ul> | processador: Apresenta tipo de processador, Número de<br>ocessador, Velocidade atual do relógio, Velocidade mínima do<br>de máxima do relógio, Cache L2 do processador, Cache L3 do<br>mpatível com HT e Tecnologia de 64 bits.                                                         |
|                          | <ul> <li>Informações do o<br/>SATA-0, M.2PCIe<br/>MAC, Controlado<br/>painel, Resolução<br/>WiGig, Dispositivo</li> </ul>                                                                                                    | dispositivo: Apresenta a unidade de disco rígido principal,<br>SSD-0, Dispositivo de ancoragem eSATA, Endereço LOM<br>or de vídeo, Versão BIOS do vídeo, Memória do vídeo, Tipo de<br>o nativa, Controlador de áudio, Dispositivo Wi-Fi, Dispositivo<br>o móvel, Dispositivo Bluetooth. |
| Battery<br>Information   | Apresenta o estado o                                                                                                    | da bateria e o tipo de adaptador de CA ligado ao computador.                                                                                                    |
| Boot Sequence            | Boot Sequence                                                                                                    | <ul> <li>Permite alterar a ordem pela qual o computador tenta<br/>encontrar um sistema operativo. As opções são:</li> <li>Windows Boot Manager (gestor de arranque do<br/>Windows)</li> </ul>                                                                                           |
|                          |                                                                                                    | UEFI: detalhes do disco rígido                                                                                                    |
|                          | Boot List Options                                                                                                    | Permite alterar a opção da lista de arranque:                                                                                                    |
|                          |                                                                                                    | <ul><li>Legacy (legado)</li><li>UEFI (ativado por predefinição)</li></ul>                                                                                                    |
| Advanced Boot<br>Options | Esta opção permite a<br>a opção <b>(Enable Leg</b><br>desativada.                                                                                                    | ativar as ROMs opcionais legadas a carregar. Por predefinição,<br><b>acy Option ROMs) Ativar ROMs opcionais legadas</b> está                                                                                                    |
| Date/Time                | Permite alterar a dat                                                                                                    | a e a hora.                                                                                                    |
|                          |                                                                                                    |                                                                                                    |

#### Opções do ecrã de configuração do sistema

| Descrição |
|-----------|
|           |

**Integrated NIC** Permite-lhe activar ou desactivar o controlador de rede integrado. As opções são:

- Desactivado
- Activado
- Activado com PXE Esta opção está activada por predefinição.
- **Parallel Port** Permite configurar a porta paralela na estação de ancoragem. As opções são:

| Opção             | <ul> <li>Descrição</li> <li>Desactivado</li> <li>AT: Esta opção está activada por predefinição.</li> <li>PS2</li> <li>ECP</li> </ul>                                                                                                    |
|-------------------|----------------------------------------------------------------------------------------------------|
| Serial Port       | <ul> <li>Permite configurar a porta série integrada. As opções são:</li> <li>Desactivado</li> <li>COM1: Esta opção está activada por predefinição.</li> <li>COM2</li> <li>COM3</li> <li>COM4</li> </ul>                                                                                                    |
| SATA Operation    | <ul> <li>Permite-lhe configurar o controlador da unidade de disco rígido SATA. As opções são:</li> <li>Desactivado</li> <li>AHCI</li> <li>RAID ligado: esta opção está activada por predefinição.</li> </ul>                                                                                                    |
| Drives            | <ul> <li>Permite-lhe configurar as unidades SATA na placa. Todas as unidades estão activadas por predefinição. As opções são:</li> <li>SATA-0</li> <li>SATA-1</li> <li>SATA-2</li> <li>M.2 PCIe SSD-0</li> </ul>                                                                                                    |
| SMART Reporting   | Este campo controla a opção de comunicar erros da unidade de disco rígido para<br>as unidades integradas durante o arranque do sistema. Esta tecnologia faz parte da<br>especificação SMART (Self Monitoring Analysis and Reporting Technology). Esta<br>opção está activada por predefinição.<br>• Activar relatório SMART                                                                                                    |
| USB Configuration | Este campo configura o controlador USB integrado. Se a opção Suporte de<br>arranque estiver activada, o sistema permite o arranque de qualquer tipo de<br>dispositivos de armazenamento USB em massa (unidade de disco rígido, dispositivo<br>de armazenamento, disquete).<br>Se a porta USB estiver activada, qualquer dispositivo ligado a esta porta é activado<br>e disponível para o SO.<br>Se a porta USB estiver desactivada, o SO não reconhece qualquer dispositivo ligado<br>a esta porta.<br>as opções são: |

• Activar Suporte de Arranque (activada por predefinição)

| Opção                         | <ul><li>Descrição</li><li>Activar Porta USB Externa (activada por predefinição)</li></ul>                                                                                                    |
|-------------------------------|----------------------------------------------------------------------------------------------------|
| USB PowerShare                | Este campo configura o comportamento da funcionalidade USB PowerShare. Esta opção permite-lhe carregar dispositivos externos utilizando a energia da bateria do sistema armazenada através da porta USB PowerShare.                                              |
| Audio                         | Este campo activa ou desactiva o controlador de áudio integrado. Por predefinição, a opção <b>Activar áudio</b> está seleccionada. As opções são:                                                                                                    |
|                               | <ul> <li>Activar Microfone (activo por predefinição)</li> <li>Activar altifalante interno (activo por predefinição)</li> </ul>                                                                                                    |
| Keyboard<br>Illumination      | Este campo permite escolher o sistema de operação do recurso de iluminação do teclado. O nível de brilho do teclado pode ser definido entre 0% e 100%. As opções são:                                                                                            |
|                               | Desactivado     Desuranceser                                                                                                    |
|                               | <ul> <li>Brilho (activado por predefinição)</li> </ul>                                                                                                    |
| Keyboard<br>Backlight with AC | A opção Retro-iluminação do teclado com CA não afecta a funcionalidade de<br>iluminação principal do teclado. A Iluminação do teclado continuará a suportar os<br>vários níveis de iluminação. Este campo tem efeito quando a retro-iluminação está<br>activada. |
| Touchscreen                   | Esta opção controla para ativar ou desativar ecrã tátil.                                                                                                    |
| Unobtrusive Mode              | Quando esta opção está activada, premir Fn+F7 desliga todas as emissões de luz e<br>som do sistema. Para retomar o funcionamento normal, prima novamente Fn+F7.<br>Esta opção está desactivada por predefinição.                                                 |
| Miscellaneous                 | Permite-lhe activar ou desactivar os seguintes dispositivos:                                                                                                    |
| Devices                       | <ul> <li>Ativar Câmara (ativo por predefinição)</li> <li>Cartão SD Read Only</li> <li>Ativar proteção contra quedas do disco rígido (ativado por predefinição)</li> <li>Activar placa multimédia</li> <li>Desactivar placa multimédia</li> </ul>                 |
|                               | <b>NOTA:</b> Todos os dispositivos estão activados por predefinição.                                                                                                    |

#### Opções do ecrã de vídeo

| Opção | Descrição |
|-------|-----------|
|-------|-----------|

**LCD Brightness** Permite-lhe configurar o brilho do ecrã em função da fonte de alimentação em utilização (Com bateria e CA).

**NOTA:** A configuração de vídeo só estará visível se houver uma placa de vídeo instalada no sistema.

### Opções do ecrã de segurança

| Opção                      | Descrição                                                                                                    |  |
|----------------------------|----------------------------------------------------------------------------------------------------|--|
| Admin Password             | Permite-lhe configurar, alterar ou eliminar a palavra-passe de administrador<br>(admin).                                                                                                    |  |
|                            | <b>NOTA:</b> Tem de configurar a palavra-passe de administrador antes de configurar a palavra-passe de sistema ou de disco rígido. Se eliminar a palavra-passe de administrador, eliminará automaticamente a palavra-passe de sistema e a palavra-passe de disco rígido.               |  |
|                            | <b>NOTA:</b> As alterações bem-sucedidas da palavra-passe têm efeito imediato.                                                                                                    |  |
|                            | Predefinição: não configurada                                                                                                    |  |
| System Password            | Permite-lhe configurar, alterar ou eliminar a palavra-passe de sistema.                                                                                                    |  |
|                            | <b>NOTA:</b> As alterações bem-sucedidas da palavra-passe têm efeito imediato.                                                                                                    |  |
|                            | Predefinição: não configurada                                                                                                    |  |
| Internal HDD-0<br>Password | Permite-lhe configurar, alterar ou eliminar a palavra-passe da unidade de disco<br>rígido interno do sistema.                                                                                                    |  |
|                            | Predefinição: não configurada                                                                                                    |  |
| Strong Password            | Permite-lhe forçar a opção de configurar sempre palavras-passe seguras.<br>Predefinição: a opção Activar palavra-passe segura não está seleccionada.                                                                                                    |  |
|                            | <b>NOTA:</b> Se a opção Palavra-passe segura estiver activada, as palavras-passe de administrador e de sistema terão de conter, pelo menos, um caracter em maiúscula, um caracter em minúscula e, pelo menos, 8 caracteres de comprimento.                                             |  |
| Password<br>Configuration  | Permite-lhe determinar o comprimento mínimo e máximo das palavras-passe de administrador e de sistema.                                                                                                    |  |
| Password Bypass            | Permite-lhe activar ou desactivar a permissão para ignorar as palavras-passe de sistema e da unidade HDD interna, quando estão configuradas. As opções são:                                                                                                    |  |
|                            | <ul><li>Desactivado</li><li>Reboot bypass</li></ul>                                                                                                    |  |
|                            | Predefinição: Disabled (desactivado)                                                                                                    |  |
| Password Change            | Permite-lhe activar a permissão para desactivar as palavras-passe de sistema e da<br>unidade de disco rígido quando a palavra-passe de administrador está configurada.<br>Predefinição: a opção <b>Permitir alterações de palavra-passe de não administrador</b><br>está seleccionada. |  |

| Opção                      | Descrição                                                                                                    |
|----------------------------|----------------------------------------------------------------------------------------------------|
| Non-Admin Setup<br>Changes | Permite-lhe determinar se são permitidas alterações às opções de configuração<br>quando está configurada uma palavra-passe de administrador. Se estiver<br>desactivada, as opções de configuração serão bloqueadas pela palavra-passe de<br>administrador. |
| TPM 1.2 Security           | Permite activar o TPM (Trusted Platform Module) durante o POST. As opções são:                                                                                                    |
|                            | <ul> <li>TPM ligado (activado por predefinição)</li> <li>Clear (Limpar)</li> <li>Bypass PPI para Comandos activados</li> <li>Bypass PPI para Comandos desactivados</li> <li>Desactivado</li> <li>Activado</li> </ul>                                       |
| Computrace                 | Permite-lhe activar ou desactivar o software Computrace opcional. As opções são:                                                                                                    |
|                            | <ul> <li>Desactivar</li> <li>Desactivar</li> <li>Activar</li> <li>NOTA: As opções Activar e Desligar irão permanentementeactivar ou desligar</li> </ul>                                                                                                    |
|                            | a funcionalidade, e não serão permitidas mais alterações.                                                                                                    |
|                            | Predefinição: Deactivate (Desactivar)                                                                                                    |
| CPU XD Support             | Permite-lhe activar o modo Desactivação de execução do processador.<br>Activar suporte XD da CPU (predefinição)                                                                                                    |
| OROM Keyboard<br>Access    | Permite-lhe configurar uma opção para aceder aos ecrãs de configuração da ROM, através de teclas de acção directa durante o arranque. As opções são:                                                                                                    |
|                            | <ul> <li>Activar</li> <li>Activar uma vez</li> <li>Desactivar</li> </ul>                                                                                                    |
|                            | Predefinição: activar                                                                                                    |
| Admin Setup<br>Lockout     | Permite-lhe impedir que os utilizadores acedam à configuração quando está<br>configurada uma palavra-passe de administrador.<br>Predefinição: a opção Activar bloqueio da configuração por administrador não está<br>seleccionada.                         |

#### Opções do ecrã de arranque seguro

| Opção                    | Descrição                                                                                                    |
|--------------------------|----------------------------------------------------------------------------------------------------|
| Secure Boot<br>Enable    | Esta opção ativa ou desativa a funcionalidade de <b>arranque seguro</b> .                                                                                                    |
|                          | <ul><li>Desativado</li><li>Ativado</li></ul>                                                                                                    |
|                          | Predefinição: Ativado                                                                                                    |
| Expert Key<br>Management | Só permite manipular as bases de dados de chaves de segurança se o sistema<br>estiver no Modo personalizado. A opção <b>Enable Custom Mode (ativar modo</b><br><b>personalizado)</b> é apresentada por predefinição. As opções são: |
|                          | <ul> <li>PK</li> <li>KEK</li> <li>db</li> <li>dbx</li> </ul>                                                                                                    |
|                          | Se ativar o <b>Custom Mode (modo personalizado)</b> , são apresentadas as opções<br>relevantes para <b>PK, KEK, db e dbx</b> . As opções são:                                                                                       |
|                          | • Save to File – Guarda a chave num ficheiro selecionado pelo utilizador.                                                                                                    |
|                          | • <b>Substituir do ficheiro</b> - Substitui a chave atual por uma chave de um ficheiro selecionado pelo utilizador                                                                                                    |
|                          | <ul> <li>Anexar do ficheiro - Adiciona uma chave à base de dados atual a partir de um<br/>ficheiro selecionado pelo utilizador</li> </ul>                                                                                           |
|                          | Eliminar - Elimina a chave selecionada                                                                                                    |
|                          | <ul> <li>Repor todas as chaves - Repõe para as definições de origem</li> </ul>                                                                                                    |
|                          | Eliminar todas as chaves - Elimina todas as chaves                                                                                                    |
|                          | NOTA: Se desativar o Custom Mode (modo personalizado), todas as                                                                                                    |

NOTA: Se desativar o Custom Mode (modo personalizado), todas as alterações efetuadas serão apagadas e as chaves serão restauradas com as predefinições.

# Opções do ecrã das extensões da proteção do software Intel

#### Opção Descrição

Intel SGX Enable

Este campo especifica para fornecer um ambiente seguro para a utilização de informações confidenciais sobre códigos de funcionamento/armazenamento no contexto do SO principal. As opções são:

- Desativado
- Ativado

| Opção                  | Descrição                                                                                   |  |
|------------------------|---------------------------------------------------------------------------------------------|--|
|                        | Predefinição: Disabled (desativado)                                                         |  |
| Enclave Memory<br>Size | Esta opção define o <b>tamanho da memória de reserva do enclave SGX</b> . As opções<br>são: |  |
|                        | • 32 MB                                                                                     |  |
|                        | • 64 MB                                                                                     |  |

• 128 MB

### Opções do ecrã de desempenho

| Multi Core<br>SupportEste campo especifica se o processo tem um ou todos os núcleos activados. O<br>desempenho de algumas aplicações melhora com os núcleos adicionais. Esta<br>opção está activada por predefinição. Permite-lhe activar ou desactivar o suporte<br>de múltiplos núcleos. Se activar o suporte de múltiplos núcleos, serão activados quatro<br>núcleos. Se desactivar o suporte de múltiplos núcleos, serão activados quatro<br>núcleos. Se desactivar o suporte de múltiplos núcleos, serão activado um núcleo.<br>• Activar suporte de múltiplos núcleos<br>Predefinição: a opção está activada.Intel SpeedStepPermite-lhe activar ou desactivar os estados adicionais de suspensão do<br>processador.<br>• Activa a SpeedStep da Intel.<br>Predefinição: a opção está activada.C-States ControlPermite-lhe activar ou desactivar os estados adicionais de suspensão do<br>processador.<br>• Estados C<br>Predefinição: a opção está activada.Intel TurboBoostPermite-lhe activar ou desactivar o modo Intel TurboBoost do processador.<br>• Activa TurboBoost da Intel.<br>Predefinição: a opção está activada.Hyper-Thread<br>ControlPermite-lhe activar ou desactivar a funcionalidade HyperThreading no<br>processador.<br>• Activa TurboBoost da Intel.<br>Predefinição: a opção está activada. | Opção                   | Descrição                                                                                                    |
|----------------------------------------------------------------------------------------------------|-------------------------|----------------------------------------------------------------------------------------------------|
| <ul> <li>Activar suporte de múltiplos núcleos<br/>Predefinição: a opção está activada.</li> <li>Intel SpeedStep</li> <li>Permite-lhe activar ou desactivar a funcionalidade Intel SpeedStep.         <ul> <li>Activa a SpeedStep da Intel.</li> <li>Predefinição: a opção está activada.</li> </ul> </li> <li>C-States Control Permite-lhe activar ou desactivar os estados adicionais de suspensão do processador.         <ul> <li>Estados C</li> <li>Predefinição: a opção está activada.</li> </ul> </li> <li>Intel TurboBoost Permite-lhe activar ou desactivar o modo Intel TurboBoost do processador.         <ul> <li>Activa TurboBoost da Intel.</li> <li>Predefinição: a opção está activada.</li> </ul> </li> <li>Hyper-Thread Control Permite-lhe activar ou desactivar a funcionalidade HyperThreading no processador.         <ul> <li>Desactivado</li> <li>Activado</li> </ul> </li> </ul>                                                                                                    | Multi Core<br>Support   | Este campo especifica se o processo tem um ou todos os núcleos activados. O desempenho de algumas aplicações melhora com os núcleos adicionais. Esta opção está activada por predefinição. Permite-lhe activar ou desactivar o suporte de múltiplos núcleos para o processador. O processador instalado suporta quatronúcleos. Se activar o suporte de múltiplos núcleos, serão activados quatro núcleos. Se desactivar o suporte de múltiplos núcleos, será activado um núcleo. |
| Predefinição: a opção está activada.Intel SpeedStepPermite-lhe activar ou desactivar a funcionalidade Intel SpeedStep.<br>• Activa a SpeedStep da Intel.<br>Predefinição: a opção está activada.C-States ControlPermite-lhe activar ou desactivar os estados adicionais de suspensão do<br>processador.<br>• Estados C<br>Predefinição: a opção está activada.Intel TurboBoostPermite-lhe activar ou desactivar o modo Intel TurboBoost do processador.<br>• Activa TurboBoost da Intel.<br>                                                                                                    |                         | Activar suporte de múltiplos núcleos                                                                                                    |
| Intel SpeedStepPermite-lhe activar ou desactivar a funcionalidade Intel SpeedStep.• Activa a SpeedStep da Intel.<br>Predefinição: a opção está activada.C-States ControlPermite-lhe activar ou desactivar os estados adicionais de suspensão do<br>processador.<br>• Estados C<br>Predefinição: a opção está activada.Intel TurboBoostPermite-lhe activar ou desactivar o modo Intel TurboBoost do processador.<br>• Activa TurboBoost da Intel.<br>Predefinição: a opção está activada.Hyper-Thread<br>ControlPermite-lhe activar ou desactivar a funcionalidade HyperThreading no<br>processador.<br>• Desactivado<br>• Activado                                                                                                    |                         | Predefinição: a opção está activada.                                                                                                    |
| <ul> <li>Activa a SpeedStep da Intel.<br/>Predefinição: a opção está activada.</li> <li>C-States Control<br/>Permite-lhe activar ou desactivar os estados adicionais de suspensão do<br/>processador.<br/>• Estados C<br/>Predefinição: a opção está activada.</li> <li>Intel TurboBoost<br/>Permite-lhe activar ou desactivar o modo Intel TurboBoost do processador.<br/>• Activa TurboBoost da Intel.<br/>Predefinição: a opção está activada.</li> <li>Hyper-Thread<br/>Control</li> <li>Permite-lhe activar ou desactivar a funcionalidade HyperThreading no<br/>processador.<br/>• Desactivado<br/>• Activado</li> </ul>                                                                                                    | Intel SpeedStep         | Permite-lhe activar ou desactivar a funcionalidade Intel SpeedStep.                                                                                                    |
| Predefinição: a opção está activada.C-States ControlPermite-lhe activar ou desactivar os estados adicionais de suspensão do processador.<br>• Estados C<br>Predefinição: a opção está activada.Intel TurboBoostPermite-lhe activar ou desactivar o modo Intel TurboBoost do processador.<br>• Activa TurboBoost da Intel.<br>Predefinição: a opção está activada.Hyper-Thread<br>ControlPermite-lhe activar ou desactivar a funcionalidade HyperThreading no<br>processador.<br>• Desactivado<br>• Activado                                                                                                    |                         | Activa a SpeedStep da Intel.                                                                                                    |
| C-States ControlPermite-lhe activar ou desactivar os estados adicionais de suspensão do<br>processador.<br>• Estados C<br>Predefinição: a opção está activada.Intel TurboBoostPermite-lhe activar ou desactivar o modo Intel TurboBoost do processador.<br>• Activa TurboBoost da Intel.<br>Predefinição: a opção está activada.Hyper-Thread<br>ControlPermite-lhe activar ou desactivar a funcionalidade HyperThreading no<br>processador.<br>• Desactivado<br>• Activado                                                                                                    |                         | Predefinição: a opção está activada.                                                                                                    |
| <ul> <li>Estados C</li> <li>Predefinição: a opção está activada.</li> <li>Intel TurboBoost</li> <li>Permite-lhe activar ou desactivar o modo Intel TurboBoost do processador.</li> <li>Activa TurboBoost da Intel.</li> <li>Predefinição: a opção está activada.</li> <li>Hyper-Thread</li> <li>Permite-lhe activar ou desactivar a funcionalidade HyperThreading no processador.</li> <li>Desactivado</li> <li>Activado</li> </ul>                                                                                                    | C-States Control        | Permite-lhe activar ou desactivar os estados adicionais de suspensão do processador.                                                                                                    |
| Intel TurboBoost       Permite-lhe activar ou desactivar o modo Intel TurboBoost do processador.         • Activa TurboBoost da Intel.       Predefinição: a opção está activada.         Hyper-Thread       Permite-lhe activar ou desactivar a funcionalidade HyperThreading no processador.         • Desactivado       • Activado                                                                                                    |                         | Estados C                                                                                                    |
| Intel TurboBoostPermite-lhe activar ou desactivar o modo Intel TurboBoost do processador.• Activa TurboBoost da Intel.Predefinição: a opção está activada.Hyper-Thread<br>ControlPermite-lhe activar ou desactivar a funcionalidade HyperThreading no<br>processador.• Desactivado<br>• Activado                                                                                                    |                         | Predefinição: a opção está activada.                                                                                                    |
| <ul> <li>Activa TurboBoost da Intel.<br/>Predefinição: a opção está activada.</li> <li>Hyper-Thread<br/>Control</li> <li>Permite-lhe activar ou desactivar a funcionalidade HyperThreading no<br/>processador.         <ul> <li>Desactivado</li> <li>Activado</li> </ul> </li> </ul>                                                                                                    | Intel TurboBoost        | Permite-lhe activar ou desactivar o modo Intel TurboBoost do processador.                                                                                                    |
| Hyper-Thread       Permite-lhe activar ou desactivar a funcionalidade HyperThreading no processador.         • Desactivado       • Activado                                                                                                    |                         | Activa TurboBoost da Intel.                                                                                                    |
| Hyper-Thread       Permite-lhe activar ou desactivar a funcionalidade HyperThreading no processador.         • Desactivado       • Activado                                                                                                    |                         | Predefinição: a opção está activada.                                                                                                    |
| <ul><li>Desactivado</li><li>Activado</li></ul>                                                                                                    | Hyper-Thread<br>Control | Permite-lhe activar ou desactivar a funcionalidade HyperThreading no processador.                                                                                                    |
|                                                                                                    |                         | <ul><li>Desactivado</li><li>Activado</li></ul>                                                                                                    |

| Opção | Descrição              |
|-------|------------------------|
|       | Predefinição: activado |

### Opções do ecrã de gestão de energia

| Opção                     | Descrição                                                                                                    |
|---------------------------|----------------------------------------------------------------------------------------------------|
| AC Behavior               | Permite activar ou desactivar a funcionalidade de arranque automático do<br>computador sempre que estiver ligado a um adaptador de CA.<br>Predefinição: a opção Activação por CA não está seleccionada.                                                            |
| Auto On Time              | Permite-lhe definir a hora a que o computador deverá ligar-se automaticamente.<br>As opções são:                                                                                                    |
|                           | <ul> <li>Desactivado</li> <li>Every Day (todos os dias)</li> <li>Weekdays (dias úteis)</li> <li>Select Days (seleccionar dias)</li> </ul>                                                                                                    |
|                           | Predefinição: Disabled (desactivado)                                                                                                    |
| USB Wake                  | Permite activar os dispositivos USB para reactivar o sistema do modo de espera.                                                                                                    |
| Support                   | NOTA: Esta função só é funcional quando o adaptador de corrente CA está<br>ligado. Se o adaptador de corrente CA for removido durante o modo de<br>espera, a configuração do sistema retirará energia de todas as portas USB para<br>conservar a carga da bateria. |
|                           | Activar suporte para activação por USB                                                                                                    |
|                           | Predefinição: a opção está desactivada.                                                                                                    |
| Wireless Radio<br>Control | Permite activar ou desactivar a funcionalidade que alterna automaticamente entre as redes com fios ou sem fios, sem depender da ligação física.                                                                                                    |
|                           | <ul><li>Controlo de rádio WLAN</li><li>Controlo de rádio WWAN</li></ul>                                                                                                    |
|                           | Predefinição: a opção está desactivada.                                                                                                    |
| Wake on LAN/<br>WLAN      | Permite activar ou desactivar a funcionalidade que activa o computador a partir do estado de desligado quando accionado por um sinal da LAN.                                                                                                    |
|                           | <ul> <li>Desactivado</li> <li>LAN Only (apenas LAN)</li> <li>WLAN Only (apenas WLAN)</li> <li>LAN or WLAN (LAN ou WLAN)</li> </ul>                                                                                                    |

| Opção                                       | Descrição                                                                                                    |  |
|---------------------------------------------|----------------------------------------------------------------------------------------------------|--|
|                                             | Predefinição: Disabled (desactivado)                                                                                                    |  |
| Block Sleep                                 | Esta opção permite bloquear a suspensão (estado S3) do ambiente do sistema operativo.                                                                                                    |  |
|                                             | Block Sleep (S3 state)                                                                                                    |  |
|                                             | Predefinição: a opção está desactivada.                                                                                                    |  |
| Peak Shift                                  | Esta opção permite minimizar o consumo de energia durante os períodos de<br>potência de pico diários. Depois de activar esta opção, o sistema utilizará apenas a<br>carga da bateria, mesmo que esteja ligado à corrente.            |  |
| Dock Support on<br>Battery                  | Esta opção permite usar a estação de ancoragem quando não há energia CA, mas<br>apenas quando a bateria está acima de uma determinada percentagem de carga. A<br>percentagem pode variar em função da bateria e da plataforma.       |  |
|                                             | Dock Support ligado a bateria                                                                                                    |  |
|                                             | Predefinição: Disabled (desactivado)                                                                                                    |  |
| Advanced Battery<br>Charge<br>Configuration | Esta opção permite maximizar a longevidade da bateria. Se activar esta opção, o<br>sistema utiliza algoritmo de carregamento padrão e outras técnicas durante as<br>horas não de expediente para maximizar a longevidade da bateria. |  |
|                                             | Desactivado                                                                                                    |  |
|                                             | Predefinição: Disabled (desactivado)                                                                                                    |  |
| Primary Battery                             | Permite-lhe seleccionar o modo de carregamento da bateria. As opções são:                                                                                                    |  |
| Charge<br>Configuration                     | • Adaptável                                                                                                    |  |
| comgaration                                 | • Standard: carrega totalmente a bateria à velocidade predefinida (standard).                                                                                                    |  |
|                                             | <ul> <li>ExpressCharge: a bateria é carregada durante um período de tempo mais curto,<br/>utilizando a tecnologia de carregamento rápido da Dell. Esta opção está<br/>activada por predefinição.</li> </ul>                          |  |
|                                             | Utilizar CA primeiramente                                                                                                    |  |
|                                             | Personalizado                                                                                                    |  |
|                                             | Se Carregamento personalizado for seleccionado, pode também configurar Iniciar o carregamento personalizado e Parar o carregamento personalizado.                                                                                    |  |
|                                             | <b>NOTA:</b> Nem todos os modos de carregamento podem estar disponíveis para todas as baterias. Para activar esta opção, desactive a opção <b>Configuração</b>                                                                       |  |

avançada de carregamento da bateria.

### Opções do ecrã de comportamento do POST

| Opção                | Descrição                                                                                                    |
|----------------------|----------------------------------------------------------------------------------------------------|
| Adapter Warnings     | Permite-lhe activar ou desactivar as mensagens de aviso da configuração do sistema (BIOS) quando utilizar determinados adaptadores de corrente.                                                                                                    |
|                      | Predefinição: activar avisos do adaptador                                                                                                    |
| Keypad<br>(Embedded) | Permite-lhe escolher um dos dois métodos de activação do teclado numérico integrado no teclado interno.                                                                                                    |
|                      | <ul><li>Só tecla FN: Esta opção está activada por predefinição.</li><li>By Numlock (Por Numlock)</li></ul>                                                                                                    |
|                      | <b>NOTA:</b> Quando a configuração está em execução, esta opção não tem qualquer efeito. A configuração funciona no modo Apenas tecla Fn.                                                                                                    |
| Mouse/Touchpad       | Permite definir o modo como o sistema processa a entrada por rato e painel táctil.<br>As opções são:                                                                                                    |
|                      | Rato série                                                                                                    |
|                      | <ul> <li>Rato PS2</li> <li>Touchpad/PS-2 Mouse (Rato): Esta opção está activada por predefinição.</li> </ul>                                                                                                    |
| Numlock Enable       | Permite activar a tecla Num Lock no arranque do computador.                                                                                                    |
|                      | Activar Rede. Esta opção está activada por predefinição.                                                                                                    |
| Fn Key Emulation     | Permite definir a opção em que a tecla Scroll Lock é utilizada para simular a função da tecla Fn.                                                                                                    |
|                      | Activar emulação da tecla Fn (predefinição)                                                                                                    |
| Fn Lock Options      | Permite-lhe que aa combinações Fn + Esc alternem o comportamento primário de F1–F12, entre as funções primárias e secundárias. Se desactivar esta opção, não poderá alternar dinamicamente o comportamento primário destas teclas. As opções disponíveis são: |
|                      | Fn Lock. Esta opção está seleccionada por predefinição.                                                                                                    |
|                      | <ul> <li>Desactivar modo de bloqueio / Primário</li> <li>Activar modo de bloqueio / Secundário</li> </ul>                                                                                                    |
|                      |                                                                                                    |
| MEBx Hotkey          | Permite-lhe especificar se a função MEBx Hotkey é activada durante o arranque do sistema.                                                                                                    |
|                      | Predefinição: Activar MEBx Hotkey                                                                                                    |
| Fastboot             | Permite acelerar o processo de arranque, ignorando alguns passos de compatibilidade. As opções são:                                                                                                    |

| Opção         | Descrição                                                                                      |  |
|---------------|------------------------------------------------------------------------------------------------|--|
|               | • Mínimo                                                                                       |  |
|               | Completo (predefinição)                                                                        |  |
|               | • Auto                                                                                         |  |
| Extended BIOS | Permite-lhe criar um atraso de pré-arranque adicional. As opções são:                          |  |
| POSTTIME      | <ul> <li>0 segundos. Esta opção está activada por predefinição.</li> <li>5 segundos</li> </ul> |  |

• 10 segundos

#### Opções do ecrã de suporte da virtualização

| Opção             | Descrição                                                                                                    |
|-------------------|----------------------------------------------------------------------------------------------------|
| Virtualization    | Permite-lhe activar ou desactivar a tecnologia de virtualização da Intel.<br>Activar tecnologia de virtualização da Intel (predefinição).                                                                                                    |
| VT for Direct I/O | Activa ou desactiva o monitor de máquina virtual (VMM) para utilizar ou não as<br>capacidades adicionais de hardware fornecidas pela tecnologia de virtualização da<br>Intel® para E/S directa.<br>Activar TV para E/S directa — activada por predefinição.                                                                                                    |
| Trusted Execution | Esta opção especifica se um MVMM (Measured Virtual Machine Monitor - Monitor<br>de máquina virtual medida) pode utilizar as capacidades adicionais de hardware<br>fornecidas pela tecnologia Trusted Execution da Intel. A tecnologia de virtualização<br>TPM e a tecnologia de virtualização para E/S directa devem estar activadas para se<br>poder utilizar esta funcionalidade. |
|                   | Trusted Execution — desactivada por padrão.                                                                                                    |

#### **Opções do ecrã Wireless**

#### Opção Descrição

Wireless Switch

Permite configurar os dispositivos sem fios que podem ser controlados pelo interruptor da ligação sem fios. As opções são:

- WWAN
- GPS (no módulo WWAN)
- WLAN/WiGig
- Bluetooth

Todas as opções estão activadas por predefinição.

#### Opção Descrição

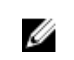

**NOTA:** Para WLAN e WiGig, os controlos de activar e desactivar estão juntos e não podem ser activados ou desactivados de forma independente.

Wireless Device Permite-lhe activar ou desactivar os dispositivos internos sem fios. Enable

- WWAN/GPS
- WLAN/WiGig
- Bluetooth

Todas as opções estão activadas por predefinição.

#### Opções do ecrã de manutenção

| Opção          | Descrição                                                                                                    |  |
|----------------|----------------------------------------------------------------------------------------------------|--|
| Service Tag    | Apresenta a etiqueta de serviço do computador.                                                                                                    |  |
| Asset Tag      | Permite-lhe criar uma etiqueta de inventário do sistema se esta não existir. Esta opção não está predefinida.                                                                         |  |
| BIOS Downgrade | Este campo controla a actualização do firmware do sistema para versões anteriores.                                                                                                    |  |
| Data Wipe      | Este campo permite que os utilizadores eliminem os dados em segurança dos dispositivos de armazenamento interno. Segue-se uma lista dos dispositivos afectados:                       |  |
|                | <ul> <li>Unidade de disco rígido interna</li> <li>Unidade SDD interna</li> <li>mSATA interno</li> <li>eMMC interno</li> </ul>                                                         |  |
| BIOS Recovery  | Este campo permite-lhe recuperar de determinadas condições de BIOS corrompido a partir de um ficheiro de recuperação no disco rígido principal do utilizador ou numa pen USB externa. |  |
|                | <ul> <li>Recuperação da BIOS do Disco Rígido (activado por predefinição)</li> </ul>                                                                                                   |  |

#### Opções do ecrã de eventos do sistema

| Opção          | Descrição                                                                             |
|----------------|---------------------------------------------------------------------------------------|
| BIOS Events    | Este campo permite-lhe ver e eliminar eventos POST da configuração do sistema (BIOS). |
| Thermal Events | Este campo permite-lhe ver e eliminar eventos térmicos da configuração do sistema.    |

#### Opção Descrição

**Power Events** Este campo permite-lhe ver e eliminar eventos de alimentação da configuração do sistema.

#### **Actualizar o BIOS**

Recomenda-se que actualize o BIOS (configuração do sistema), se substituir a placa de sistema ou se estiver disponível uma actualização. No caso dos portáteis, certifique-se de que a bateria do computador está totalmente carregada e ligada a uma tomada eléctrica.

- 1. Reinicie o computador.
- 2. Aceda a Dell.com/support.
- 3. Introduza a Etiqueta de serviço ou o Código de serviço expresso e clique em Submeter.

NOTA: Para localizar a etiqueta de serviço, clique em Onde está a minha etiqueta de serviço?

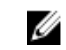

NOTA: Caso não consiga encontrar a sua etiqueta de serviço, clique em Detectar etiqueta de serviço. Prossiga com as instruções no ecrã.

- 4. Caso não consiga localizar nem encontrar a sua etiqueta de serviço, clique na categoria de produto do seu computador.
- 5. Escolha o Tipo de produto na lista.
- 6. Seleccione o modelo do seu computador e a página Product Support (Suporte técnico) é apresentada.
- 7. Clique em Get drivers (Obter controladores) e clique em View All Drivers (Ver todos os controladores).

Abre-se a página Controladores e transferências.

- 8. No ecrã Controladores e transferências, na lista pendente Sistema operativo, seleccione BIOS.
- 9. Identifique o ficheiro mais recente do BIOS e clique em Transferir ficheiro. Pode também analisar os controladores que necessitam de actualização. Para fazer isto para o seu produto, clique em Analisar o sistema para actualizações e siga as instruções apresentadas no ecrã.
- 10. Seleccione o modo de transferência que prefere na janela Seleccionar abaixo o modo de transferência; clique em Transferir agora.

É apresentada a janela Transferência de ficheiro.

- 11. Clique em Save (Guardar) para guardar o ficheiro no computador.
- **12.** Clique em **Run (Executar)** para instalar as definições do BIOS actualizadas no computador. Siga as instruções apresentadas no ecrã.

NOTA: Recomenda-se que não actualize a versão do BIOS para mais de 3 revisões. Por exemplo, se Ø quiser actualizar o BIOS de 1.0 para 7.0, instale primeiro a versão 4.0 e só depois a versão 7.0.

#### Palavra-passe do sistema e de configuração

Pode criar uma palavra-passe do sistema e uma palavra-passe de configuração para proteger o computador.

# Tipo de Descrição palavra-passe

Palavra-passe do A palavra-passe que tem de introduzir para iniciar sessão no sistema. sistema

Palavra-passe de<br/>configuraçãoA palavra-passe que tem de introduzir para aceder e fazer alterações às definições<br/>do BIOS do computador.

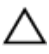

AVISO: As funcionalidades de palavra-passe fornecem um nível básico de segurança dos dados existentes no computador.

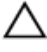

AVISO: Qualquer pessoa pode aceder aos dados armazenados no computador se este não estiver bloqueado ou for deixado sem supervisão.

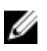

**NOTA:** O computador é fornecido com a funcionalidade de palavra-passe do sistema e de configuração desactivada.

#### Atribuir uma palavra-passe do sistema e uma palavra-passe de configuração

Só é possível atribuir uma nova System Password (Palavra-passe do sistema) e/ou Setup Password (Palavra-passe de configuração) ou alterar uma System Password (Palavra-passe do sistema) e/ou Setup Password (Palavra-passe de configuração) existentes quando o Password Status (Estado da palavra-passe) é Unlocked (Desbloqueado). Se o Password Status (Estado da palavra-passe) for Locked (Bloqueado), não é possível alterar a palavra-passe do sistema.

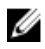

**NOTA:** Se o jumper de palavra-passe estiver desactivado, a palavra-passe do sistema e a palavrapasse de configuração são eliminadas e não terá de fornecer a palavra-passe para iniciar sessão no computador.

Para entrar na configuração do sistema, prima F2 imediatamente após ligar ou reiniciar o computador.

1. No ecrã System BIOS (BIOS do sistema) ou System Setup (Configuração do sistema), seleccione System Security (Segurança do sistema) e prima Enter.

É apresentado o ecrã System Security (Segurança do sistema).

- 2. No ecrã System Security (Segurança do sistema), verifique se o Password Status (Estado da palavrapasse) é Unlocked (Desbloqueado).
- **3.** Seleccione **System Password (Palavra-passe do sistema)**, digite a palavra-passe do sistema e prima Enter ou Tab.

Siga as directrizes indicadas para atribuir a palavra-passe do sistema:

- Uma palavra-passe pode ter até 32 caracteres.
- A palavra-passe pode conter algarismos entre 0 e 9.
- Só são válidas as letras minúsculas, as letras maiúsculas não são permitidas.
- Só são permitidos os seguintes caracteres especiais: espaço, ("), (+), (,), (-), (.), (/), (;), ([), (\), (]), (`).

Volte a introduzir a palavra-passe do sistema quando lhe for solicitado.

- 4. Digite a palavra-passe do sistema que introduziu antes e clique em OK.
- 5. Seleccione Setup Password (Palavra-passe de configuração), digite a palavra-passe do sistema e prima Enter ou Tab.

Aparece uma mensagem a solicitar que volte a introduzir a palavra-passe do sistema.

- 6. Digite a palavra-passe de configuração que introduziu antes e clique em OK.
- 7. Prima Esc e uma mensagem pedir-lhe-á que guarde as alterações.

8. Prima Y para guardar as alterações. O computador é reiniciado.

#### Eliminar ou alterar uma palavra-passe do sistema e/ou de configuração existente

Certifique-se de que o Password Status (Estado da palavra-passe) é Unlocked (Desbloqueado) (na Configuração do Sistema), antes de tentar eliminar ou alterar a palavra-passe do sistema e/ou de configuração existente. Não é possível eliminar ou alterar uma palavra-passe do sistema e/ou de configuração existente, se o Password Status (Estado da palavra-passe) for Locked (Bloqueado). Para entrar na Configuração do Sistema, prima F2 imediatamente após ligar ou reiniciar o computador.

No ecrã System BIOS (BIOS do sistema) ou System Setup (Configuração do sistema), seleccione 1. System Security (Segurança do sistema) e prima Enter.

É apresentado o ecrã System Security (Segurança do sistema).

- 2. No ecrã System Security (Segurança do sistema), verifique se o Password Status (Estado da palavrapasse) é Unlocked (Desbloqueado).
- Seleccione System Password (Palavra-passe do sistema), altere ou elimine a palavra-passe do 3. sistema existente e prima Enter ou Tab.
- Seleccione Setup Password (Palavra-passe de configuração), altere ou elimine a palavra-passe de 4. configuração existente e prima Enter ou Tab.

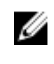

NOTA: Se alterar a palavra-passe do sistema e/ou de configuração, volte a introduzir a nova palavra-passe guando for solicitado. Se eliminar a palavra-passe do sistema e/ou de configuração, confirme a eliminação guando lhe for solicitado.

- 5. Prima Esc e uma mensagem pedir-lhe-á que guarde as alterações.
- 6. Prima Y para guardar as alterações e sair da Configuração do Sistema. O computador é reiniciado.

# Especificações técnicas

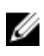

**NOTA:** As ofertas variam consoante a região. Mais informações sobre a configuração do seu computador em:

- Windows 10, clique ou toque em Iniciar  $\rightarrow$  do ícone iniciar  $\rightarrow$  Sistema  $\rightarrow$  Sobre.
- Windows 8.1 and Windows 8, clique ou toque em Iniciar → de PC do ícone iniciar → PC e dispositivos → Info do PC.
- Windows 7, clique em Iniciar <sup>(1)</sup>, clique com o botão direito do rato O meu computador, e depois seleccione Propriedades.

#### Especificações do sistema

| Funcionalidade                         | Especificação                        |
|----------------------------------------|--------------------------------------|
| Chipset                                | Processadores de 6ª Geração da Intel |
| Largura do<br>barramento de<br>DRAM    | 64 bits                              |
| EPROM flash                            | SPI 128 Mbits                        |
| Barramento PCIe                        | 100 MHz                              |
| Frequência do<br>barramento<br>externo | PCIe Gen3 (8 GT/s)                   |

#### Especificações do processador

| Funcionalidade | Especificação                                            |
|----------------|----------------------------------------------------------|
| Tipos          | Intel Core série i5 ou i7                                |
| Cache L3       |                                                          |
| Série i5       | <ul> <li>não Vpro – 6 MB</li> <li>vPro – 8 MB</li> </ul> |

Funcionalidade Especificação

**Série i7** • vPro - 8 MB

#### Especificações da memória

| Funcionalidade           | Especificação        |
|--------------------------|----------------------|
| Conector de<br>memória   | Duas ranhuras SODIMM |
| Capacidade de<br>memória | 4 GB e 8 GB          |
| Tipo de memória          | DDR4 SDRAM           |
| Velocidade               | 2133 MHz             |
| Memória mínima           | 4 GB                 |
| Memória máxima           | 8 GB                 |

#### Especificações de armazenamento

| Funcionalidade          | Especificação |
|-------------------------|---------------|
| HDD                     | Até 1 TB      |
| SSD de 2,5<br>polegadas | Até 480 GB    |
| SSD M.2 SATA /<br>PCle  | Até 512 GB    |

#### Especificações de áudio

| Funcionalidade                         | Especificação                                                                      |
|----------------------------------------|------------------------------------------------------------------------------------|
| Tipos                                  | Áudio de alta definição                                                            |
| Controlador                            | Realtek ALC3235                                                                    |
| Conversão de<br>estéreo                | Saída de áudio digital através de HDMI — áudio até 7.1 comprimido e não comprimido |
| Interface interna                      | Codec de áudio de alta definição                                                   |
| Interface externa                      | Altifalante estéreo/mic combo                                                      |
| Altifalantes                           | Dois                                                                               |
| Amplificador do<br>altifalante interno | 2 W (RMS) por canal                                                                |

Funcionalidade Especificação

Controlos de Teclas de atalho volume

### Especificações de vídeo

| Funcionalidade                | Especificação                                                                   |  |
|-------------------------------|---------------------------------------------------------------------------------|--|
| Tipo                          | Integrado na placa do sistema, hardware acelerado                               |  |
| Controlador UMA               | Intel HD Graphics 530 (quad core)                                               |  |
| Barramento de<br>dados        | Vídeo integrado                                                                 |  |
| Suporte de<br>monitor externo | <ul> <li>conector HDMI de 19 pinos</li> <li>conector VGA de 15 pinos</li> </ul> |  |

#### Especificações da câmara

| Funcionalidade                                  | Especificação          |
|-------------------------------------------------|------------------------|
| Resolução do<br>painel HD                       | 1366 1377 x 768 pixéis |
| Resolução do<br>painel FHD                      | 1.920 x 1.080 pixéis   |
| Resolução de<br>vídeo do painel HD<br>(máxima)  | 1.366 x 768 pixéis     |
| Resolução de<br>vídeo do painel<br>FHD (máxima) | 1.920 x 1.080 pixéis   |
| Ângulo de visão<br>diagonal                     | 74°                    |

#### Especificações de comunicação

| Features          | Especificação                                                                                                |  |
|-------------------|----------------------------------------------------------------------------------------------------|--|
| Adaptador de rede | 10/100/1000 Mb/s Ethernet (RJ-45)                                                                            |  |
| Ligação sem fios  | Rede de área local sem fios interna (WLAN), rede de área local sem fios (WWAN),<br>gigabit sem fios (WiGig). |  |
|                   | NOTA: WWAN e WiGig são opcionais. Bluetooth 4.1                                                              |  |

#### Especificações de porta e conector

| Funcionalidade                  | Especificação                                                                   |
|---------------------------------|---------------------------------------------------------------------------------|
| Áudio                           | Altifalante estéreo/mic combo                                                   |
| Vídeo                           | <ul><li>Um conector HDMI de 19 pinos</li><li>Conector VGA de 15 pinos</li></ul> |
| Adaptador de rede               | Um conector RJ-45                                                               |
| USB                             | Três entradas USB 3.0, uma entrada USB 3.0 com PowerShare                       |
| Leitor de cartões<br>de memória | Até SD4.0                                                                       |
| Cartão Micro SIM<br>(uSIM)      | Uma externa (opcional)                                                          |
| Porta de<br>ancoragem           | Um                                                                              |

#### Leitor de smart card sem contactos

| Funcionalidade | Especificação |
|----------------|---------------|
|----------------|---------------|

Tecnologias/Smart BTO com USH Cards suportados

#### Especificações do monitor

| Funcionalidade                 | Especificação                                                      |
|--------------------------------|--------------------------------------------------------------------|
| Tipo                           | <ul><li>FHD não tátil anti-brilho</li><li>HD anti-brilho</li></ul> |
| Altura                         | 205,60 mm (8,09 polegadas)                                         |
| Largura                        | 320,90 mm (12,63 polegadas)                                        |
| Diagonal                       | 355,6 mm (14 inches)                                               |
| Área ativa (X/Y)               |                                                                    |
| FHD não tátil anti-<br>brilho: |                                                                    |
| Resolução máxima               | 1.920 x 1.080                                                      |
| Brilho máximo                  | 300 nits                                                           |

| Funcionalidade                                        | Especificação            |
|-------------------------------------------------------|--------------------------|
| Taxa de<br>atualização                                | 60 Hz                    |
| Ângulos de<br>visualização<br>máximos<br>(horizontal) | 80/80                    |
| Ângulos de<br>visualização<br>máximos (vertical)      | 80/80                    |
| Distância entre<br>pixéis                             | 0,161 mm (0,006 inches)  |
| FHD tátil anti-<br>brilho:                            |                          |
| Resolução máxima                                      | 1.920 x 1.080            |
| Brilho máximo                                         | 270 nits                 |
| Taxa de<br>atualização                                | 60 Hz                    |
| Ângulos de<br>visualização<br>máximos<br>(horizontal) | 80/80                    |
| Ângulos de<br>visualização<br>máximos (vertical)      | 80/80                    |
| Distância entre<br>pixéis                             | 0,161 mm (0,006 inches)  |
| HD anti-brilho:                                       |                          |
| Resolução máxima                                      | 1.366 x 768              |
| Brilho máximo                                         | 200 nits                 |
| Taxa de<br>atualização                                | 60 Hz                    |
| Ângulos de<br>visualização<br>máximos<br>(horizontal) | 40/40                    |
| Ângulos de<br>visualização<br>máximos (vertical)      | +10/-30                  |
| Distância entre<br>pixéis                             | 0,2265 mm (0,009 inches) |

#### Especificações do teclado

#### Funcionalidade Especificação

Número de teclas

- Estados Unidos: 82 teclas
- Reino Unido: 83 teclas
- Japão: 86 teclas

#### Especificações do painel tátil

#### Funcionalidade Especificação

Área ativa:

| Eixo X | 99,50 mm |
|--------|----------|
| Eixo Y | 53 mm    |

#### Especificações da bateria

| Funcionalidade          | Especificação                                                                                                    |
|-------------------------|----------------------------------------------------------------------------------------------------|
| Тіро                    | 62 Whr (4 células)                                                                                                    |
| Profundidade            | 233 mm (9,17 polegadas)                                                                                                    |
| Altura                  | 7,05 mm (0,27 polegada)                                                                                                    |
| Largura                 | 94,80 mm (3,73 polegadas)                                                                                                    |
| Peso                    | 340 g (0,75 lb)                                                                                                    |
| Tensão                  | 7,4 V CC                                                                                                    |
| Tempo de vida útil      | 300 ciclos de descarga por carga                                                                                                |
| Amplitude térmica       |                                                                                                    |
| Em<br>funcionamento     | <ul> <li>Carga: 0 °C a 50 °C</li> <li>Descarga: 0 °C a 70 °C</li> <li>Em funcionamento: 0 °C a 35 °C (32 °F a 95 °F)</li> </ul> |
| Não em<br>funcionamento | 40 °C a 65 °C (40 °F a 149 °F)                                                                                                  |

Funcionalidade Especificação

bateria de célula Célula tipo moeda de lítio CR2032 de 3 V tipo moeda

### Especificações do adaptador de CA

| Funcionalidade                                 | Especificação                    |
|------------------------------------------------|----------------------------------|
| Тіро                                           | 65 W, 90 W (quad core)           |
| Tensão de entrada                              | 100 V CA a 240 V CA              |
| Corrente de<br>entrada (máxima)                | 1,5 A                            |
| Frequência de<br>entrada                       | 50 Hz a 60 Hz                    |
| Corrente de saída                              | 3,34 A                           |
| Tensão de saída<br>nominal                     | 19,5 +/- 1,0 V CC                |
| Amplitude térmica<br>(em<br>funcionamento)     | 0 °C a 40 °C (32 °F a 104 °F)    |
| Amplitude térmica<br>(não em<br>funcionamento) | –40 °C a 70 °C (–40 °F a 158 °F) |

#### Especificações físicas

| Funcionalidade                  | Especificação             |
|---------------------------------|---------------------------|
| Altura frontal (não<br>tátil)   | 23,3 mm (0,9 polegadas)   |
| Altura frontal (tátil)          | 24,53 mm (0,97 polegadas) |
| Altura posterior<br>(não tátil) | 23,95 mm (0,94 polegadas) |
| Altura posterior<br>(tátil)     | 25,35 mm (0,99 polegadas) |
| Largura                         | 334,9 mm (13,2 inches)    |
| Profundidade                    | 231,1 mm (9,1 inches)     |
| Peso inicial                    | 3,88 lb (1,76 Kg)         |

### Especificações ambientais

| Temperatura                      | Especificações                      |
|----------------------------------|-------------------------------------|
| Em<br>funcionamento              | 0 °C a 35 °C (32 °F a 95 °F)        |
| Armazenamento                    | –40 °C a 65 °C (–40 °F a 149 °F)    |
| Humidade<br>relativa<br>(máxima) | Especificações                      |
| Em<br>funcionamento              | 10% a 90% (sem condensação)         |
| Armazenamento                    | 5% a 95% (sem condensação)          |
| Altitude<br>(máxima)             | Especificações                      |
| Em<br>funcionamento              | 0 m a 3048 m (0 pés a 10.000 pés)   |
| Não em<br>funcionamento          | 0 m a 10.668 m (0 pés a 35.000 pés) |
|                                  |                                     |

# Diagnóstico

Se tiver algum problema com o computador, execute o diagnóstico ePSA antes de contactar a Dell para obter assistência técnica. A finalidade de executar o diagnóstico é testar o hardware do computador sem necessitar de equipamento adicional ou correr o risco de perder dados. Se não conseguir resolver o problema pessoalmente, o pessoal de assistência e suporte pode utilizar os resultados do diagnóstico para ajudar a resolver o problema.

#### Diagnóstico de avaliação otimizada do sistema préarranque (ePSA)

O diagnóstico ePSA (também conhecido como diagnóstico do sistema) efetua uma verificação completa do hardware. O ePSA está integrado no BIOS e é iniciado internamente pelo BIOS. O diagnóstico de sistema integrado fornece um conjunto de opções para dispositivos específicos ou grupos de dispositivos que permite:

- Realizar testes automaticamente ou em modo interativo
- Repetir testes
- Visualizar ou guardar resultados dos testes
- Realizar testes detalhados para incluir opções de teste adicionais para fornecer informações extra sobre o(s) dispositivo(s) com falha
- Ver mensagens de estado que indicam se os testes foram concluídos com sucesso
- Ver mensagens de erro que informam sobre problemas verificados durante os testes

AVISO: Utilize o diagnóstico do sistema para testar apenas o seu computador. Se for utilizado com outros computadores, este programa pode causar resultados inválidos ou mensagens de erro.

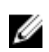

**NOTA:** Alguns testes de dispositivos específicos requerem a interação do utilizador. Certifique-se sempre de que está presente no terminal do computador quando os testes de diagnóstico são realizados.

Pode iniciar os diagnósticos ePSA de duas maneiras:

- 1. Ligue o computador.
- 2. No arranque do computador, prima a tecla F12 quando aparecer o logótipo da Dell.
- 3. No ecrã do menu de arranque, selecione a opção Diagnostics (Diagnóstico).
  - É apresentada a janela **Avaliação otimizada do sistema pré-arranque**, com uma lista de todos os dispositivos detetados no computador. O diagnóstico começa a realizar os testes em todos os dispositivos detetados.
- 4. Se pretender fazer o teste de diagnóstico de um dispositivo específico, prima Esc e clique em **Sim** para parar o teste de diagnóstico.
- 5. Selecione o dispositivo no painel da esquerda e clique em **Executar teste**.

6. Se forem detetados problemas, são apresentados códigos de erro. Anote o código de erro e contacte a Dell.

OU

- 1. Feche o computador.
- Prima sem soltar a tecla fn, enquanto prime o botão de alimentação e, depois, solte ambos.
   É apresentada a janela Avaliação otimizada do sistema pré-arranque, com uma lista de todos os dispositivos detetados no computador. O diagnóstico começa a realizar os testes em todos os dispositivos detetados.
- 3. No ecrã do menu de arranque, selecione a opção Diagnostics (Diagnóstico). É apresentada a janela Avaliação otimizada do sistema pré-arranque, com uma lista de todos os dispositivos detetados no computador. O diagnóstico começa a realizar os testes em todos os dispositivos detetados.
- 4. Se pretender fazer o teste de diagnóstico de um dispositivo específico, prima Esc e clique em **Sim** para parar o teste de diagnóstico.
- 5. Selecione o dispositivo no painel da esquerda e clique em **Executar teste**.
- 6. Se forem detetados problemas, são apresentados códigos de erro. Anote o código de erro e contacte a Dell.

#### Luzes de estado do dispositivo

#### Tabela 2. Luzes de estado do dispositivo

| Ícone | Nome                                      | Descrição                                                                                                    |
|-------|-------------------------------------------|----------------------------------------------------------------------------------------------------|
| Ċ     | Luz de<br>estado<br>da<br>alimenta<br>ção | Acende ao ligar o computador e fica intermitente quando o computador se<br>encontrar no modo de gestão de energia. |
| 0     | Luz de<br>estado<br>do disco<br>rígido    | Acende quando o computador lê ou grava dados.                                                                      |
| Ø     | Indicador<br>de carga<br>da<br>bateria    | Acende fixa ou fica intermitente para indicar o estado de carga da bateria.                                        |
|       |                                           | <b>NOTA:</b> Consulte a tabela seguinte para os códigos do indicador LED de carga da bateria.                      |
| «Å»   | Indicador<br>de Wi-Fi                     | Acende quando é ativado o funcionamento em rede sem fios.                                                          |

Os LED de estado do dispositivo estão geralmente localizados na parte superior ou no lado esquerdo do teclado. São utilizados para indicar o armazenamento, a conectividade da bateria e dos dispositivos sem fios e a atividade. Além disso, podem ser úteis como ferramenta de diagnóstico quando há possibilidade de falha do sistema.

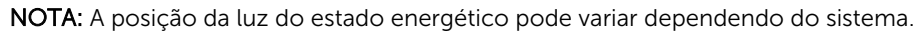

Ø

A tabela que se segue indica a forma como dever ler os códigos dos LED quando ocorrem possíveis situações de erro.

| Padrão de<br>intermitência âmbar | Descrição do problema      | Resolução sugerida                                           |
|----------------------------------|----------------------------|--------------------------------------------------------------|
| 2,1                              | CPU                        | Falha da CPU                                                 |
| 2,2                              | Placa do sistema: BIOS ROM | Placa do sistema, inclui corrupção do BIOS<br>ou erro da ROM |
| 2,3                              | Memória                    | Sem memória/Nenhuma RAM detetada                             |
| 2,4                              | Memória                    | Falha da memória/RAM                                         |
| 2,5                              | Memória                    | Memória inválida instalada                                   |
| 2,6                              | Placa do sistema: Chipset  | Erro na placa do sistema/Chipset                             |
| 2,7                              | LCD                        | Substitua a placa do sistema                                 |
| 3,1                              | Falha de energia no RTC    | Falha da bateria CMOS                                        |
| 3,2                              | PCI/Vídeo                  | Falha no PCI ou placa de vídeo/chip                          |

#### Tabela 3. Indicador LED de carga da bateria

Os padrões de intermitência serão compostos por 2 conjuntos de números representados por (Primeiro grupo: âmbar intermitente, Segundo grupo: branco intermitente):

#### MOTA:

- 1. Primeiro grupo: o LED pisca entre 1 a 9 vezes, seguido por uma breve pausa com o LED desligado num intervalo de 1,5 segundos. (Isto é na cor âmbar)
- 2. Segundo grupo: o LED pisca entre 1 a 9 vezes, que seria seguido por uma pausa maior antes do próximo ciclo iniciar novamente num intervalo de 1,5 segundos. (Isto é na cor branca)

Por exemplo: Nenhuma memória detetada (2,3), o LED da bateria pisca duas vezes com uma cor âmbar, seguido de uma pausa e, em seguida, pisca três vezes em cor branca. O LED da bateria irá ficar em pausa durante 3 segundos antes do próximo ciclo repetir-se novamente.

#### Luzes de estado da bateria

Se o computador estiver ligado a uma tomada eléctrica, a luz da bateria funciona do seguinte modo:

| Luzes âmbar e<br>branca<br>intermitentes<br>alternadamente         | Tem um adaptador de CAnão autenticado ou não suportado, que não é da marca<br>Dell, ligado ao computador portátil. |
|--------------------------------------------------------------------|----------------------------------------------------------------------------------------------------|
| Luz âmbar<br>intermitente com<br>luz branca fixa<br>alternadamente | Falha temporária da bateria com adaptador de CA presente.                                                          |

| Luz âmbar<br>intermitente<br>constante | Falha fatal da bateria com adaptador de CA presente.         |
|----------------------------------------|--------------------------------------------------------------|
| Luz desligada                          | Bateria em modo de carga total com adaptador de CApresente.  |
| Luz branca acesa                       | Bateria em modo de carregamento com adaptador de CApresente. |

### **Contactar a Dell**

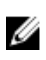

**NOTA:** Se não tiver uma ligação activa à Internet, poderá encontrar as informações de contacto na sua factura, na nota de encomenda ou no catálogo de produtos Dell.

A Dell disponibiliza várias opções de serviço e assistência através da Internet e de telefone. A disponibilidade varia de acordo com o país e o produto, e alguns serviços podem não estar disponíveis na sua área. Para contactar a Dell relativamente a vendas, assistência técnica ou apoio ao cliente:

#### **1.** Visite **Dell.com/support**.

- 2. Seleccione a categoria de assistência desejada.
- **3.** Seleccione o seu país ou região na lista pendente **Escolha um país/região** situada na fundo da página.
- 4. Seleccione a ligação apropriada do serviço ou assistência de acordo com as suas necessidades.